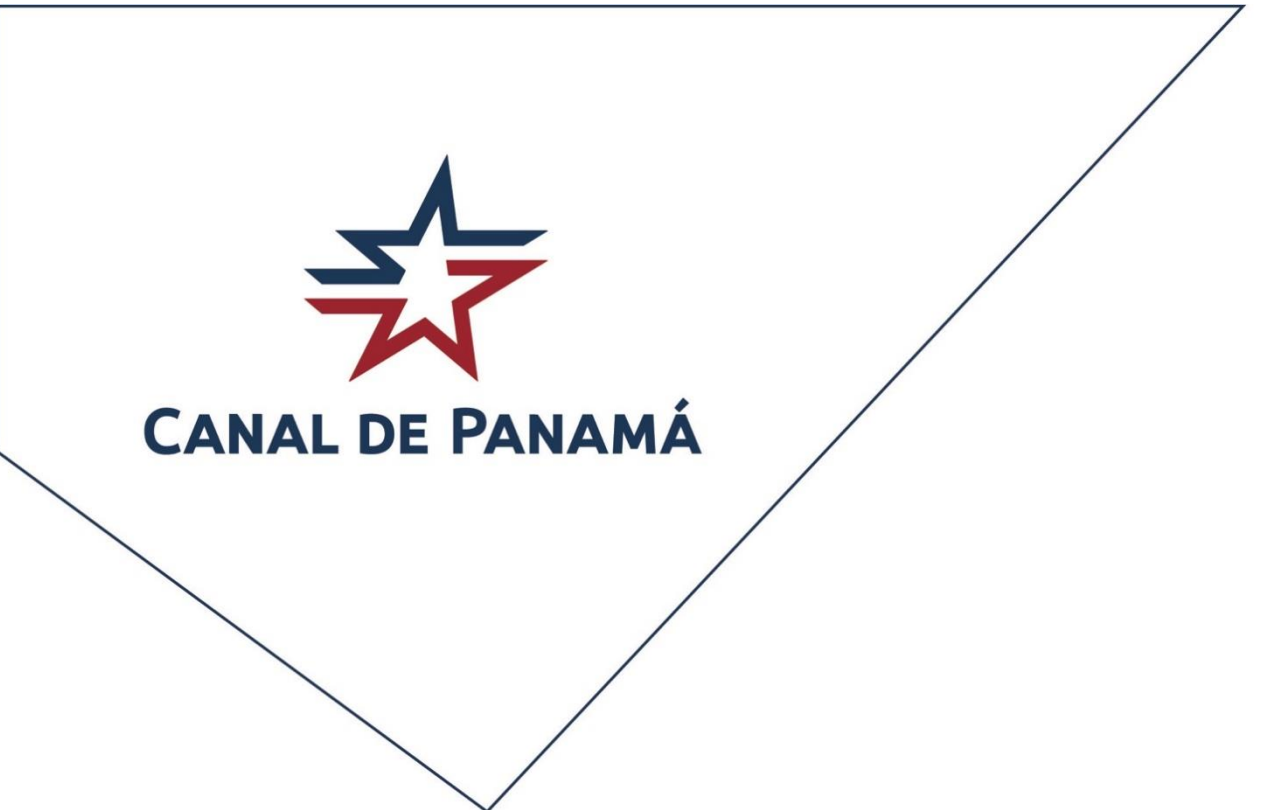

# GUIA DE USO MARITIME INFORMATION INQUIRIES EVTMS-QUERY

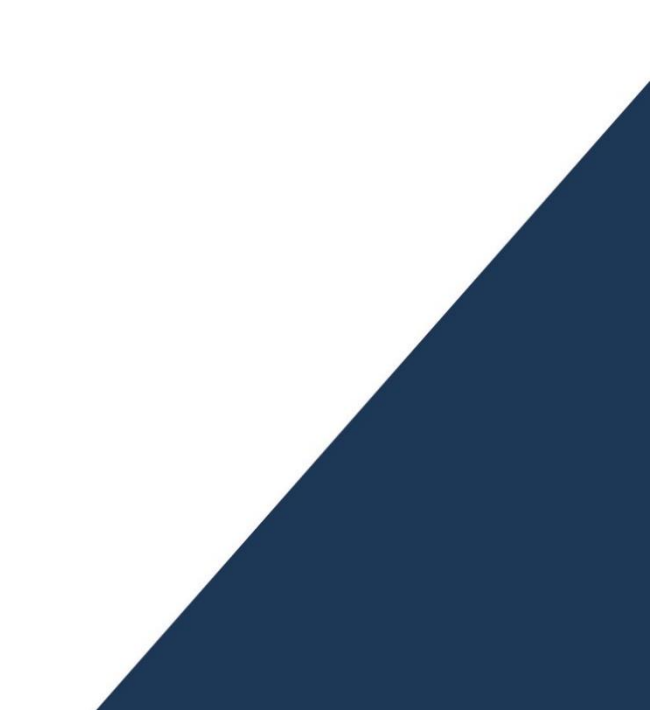

## Guía de uso de la aplicación

## "Maritime Information Inquiries (EVTMS-Query)".

## Contenidos

| Introducción                                       |
|----------------------------------------------------|
| Acceso                                             |
| Menú Principal5                                    |
| Opción "Arrivals":5                                |
| Opción "Detail Visit Información":7                |
| Opción "Historical Transit Information":14         |
| Opción "Vessel Information":15                     |
| Opción "Harbor Movement per Vessel":               |
| Cuadro de búsqueda para bloques multi-registro22   |
| Botón de acciones para bloques multi-registro25    |
| Cuadros de Búsqueda en pantallas Maestro - Detalle |
| Sección "External Links"                           |
| Opción "EVTMS Reports":                            |
| Opción "VUMPA":                                    |
| Sección de ayuda e información                     |
| Opción "Page Help":                                |
| Opción "About Page":34                             |
| Identificación del usuario:                        |

## Introducción

El propósito de este documento es guiarle en el uso de la nueva solución de Consultas de Información de EVTMS, conocida como EVTMS-Query.

Esta solución está disponible desde la Ventanilla Única Marítima de Panamá (VUMPA) y reemplazará las consultas de información directamente en la aplicación de EVTMS, la cual utiliza versiones de software muy antiguos.

## Acceso

Después de registrarse (SIGN IN) en la Ventanilla Única Marítima de Panamá (VUMPA), acceda a la siguiente opción del Menú: Customer Service > Maritime Information Inquiries:

|              | My Visits                  | ×          | +                         |              |                        |                     |                                                                      |                                                                  |                                |   |
|--------------|----------------------------|------------|---------------------------|--------------|------------------------|---------------------|----------------------------------------------------------------------|------------------------------------------------------------------|--------------------------------|---|
| $\leftarrow$ | ightarrow C $rightarrow$ C | https://se | rviceportal-pre.panca     | nal.com/sp/f | aces/oracle/webcenter, | /portalapp/pages/\  | visit/idmRedirect.jspx                                               | _adf.ctrl-state=o3kxp                                            | j 🏠 💟                          | Ģ |
|              | VUMPA                      | Home       | Panama Canal <del>-</del> | My Visits    | My Transactions        | My Bookings         | Customer Service                                                     | Formalities -                                                    | About Vumpa                    | 2 |
|              | My Visit Dashbo            | ard        |                           |              |                        |                     | Help & FAQs<br>E-Learning<br>User's Manuals                          |                                                                  |                                | + |
|              | Search Visit               |            |                           |              |                        | 4                   | Contact Us<br>Estimate costs f<br>Green Connectio<br>Maritime Inform | or tolls and maritime<br>on Environmental Re<br>nation Inquiries | e services<br>cognition Progra | m |
|              | Vessel Name                |            |                           |              | Panama Canal Ship Ide  | entification Number | (SIN)                                                                | Visit Number                                                     |                                |   |
|              | ETA From                   |            |                           | to a         | ETA To                 |                     | <b>1</b>                                                             | IMO Number                                                       |                                |   |
|              | Arrival Location           |            |                           |              | Status                 |                     |                                                                      | Service Order No.                                                |                                |   |

Se mostrará la siguiente pantalla:

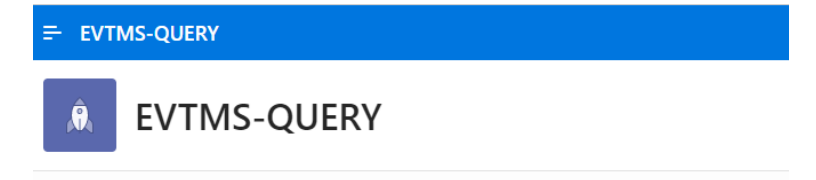

Luego, para acceder al Menú Principal de ésta, haga clic en el ícono señalado:

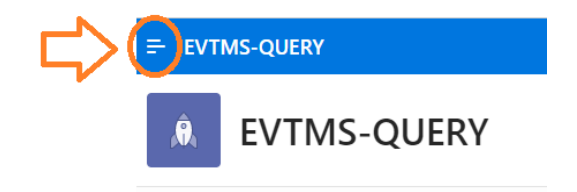

Entonces se mostrará el siguiente Menú, el cual detallaremos en el siguiente punto de este documento:

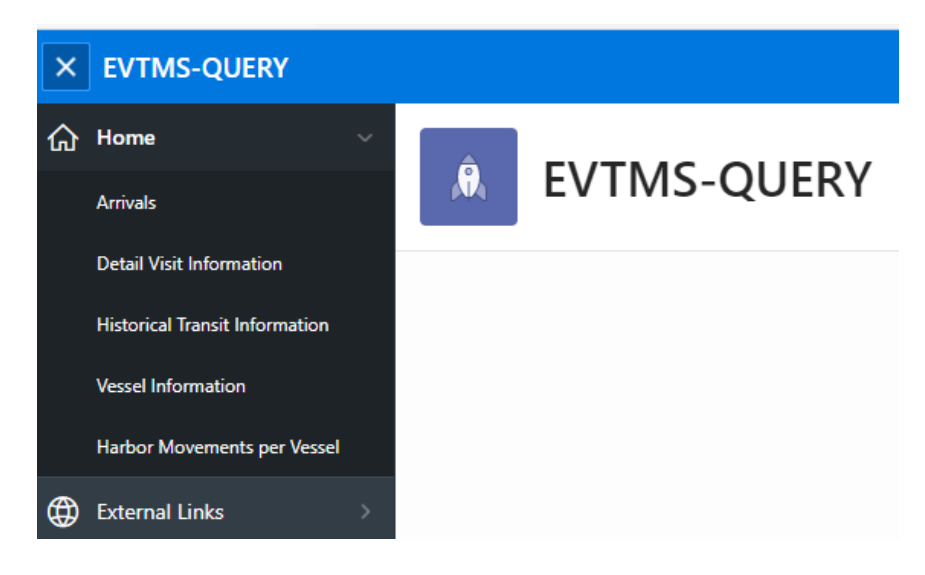

Para colapsar el menú presione el ícono que ahora muestra una X:

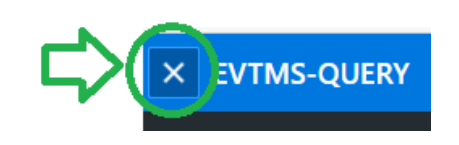

\*\* Vale la pena aclarar que cuando el usuario navega a otra pantalla y regresa al menú de EVTMS-QUERY, en lugar del ícono con la 'X', encontrará el siguiente ícono, el cual tendrá que presionar nuevamente:

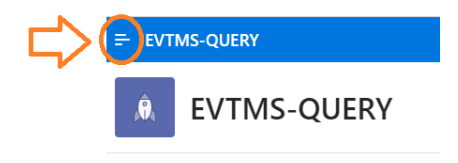

## Menú Principal

La aplicación cuenta con un menú que se colapsa o expande, a solicitud del usuario.

Cuando el menú está colapsado no se muestran las opciones, pero una vez expandido se muestran dos secciones: "Home" y "External Links".

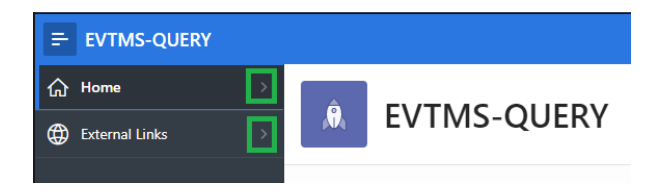

La sección "Home" incluye las siguientes opciones:

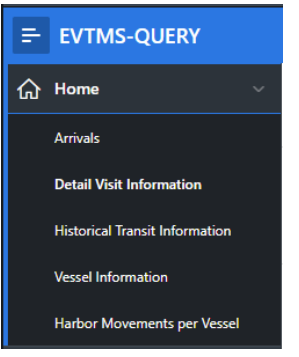

## Opción "Arrivals":

 Muestra la lista de visitas abiertas o arribadas, de la agencia y las visitas compartidas con otras agencias.

|          |                |                     |                 |         |     |                |                            |                 |                     |                          | 1             | -        |          |                        |                      | 1+10.2  |
|----------|----------------|---------------------|-----------------|---------|-----|----------------|----------------------------|-----------------|---------------------|--------------------------|---------------|----------|----------|------------------------|----------------------|---------|
| sin      | Vessel Name    | Vessel Type         | Call<br>Letters | IMO No. | Pag | Sength<br>Date | Extense<br>Brann<br>(sets) | Visit<br>Romber | Arrival<br>Location | EDA/Arrived<br>Date/Time | Viel<br>Notes | April 11 | Customer | Arrival First Lock     | Depart Last Lock     |         |
| 30000388 | 122 11(270)(2) | Oude/Product Tanker | AMSR2           | 9321744 | 18  | 228.568        | 12.255                     | 177425          | Crimbel             | 00-JAN-2021 1228         | ARRIVE        | #SA/CBF  | SOAMIC   | 105-3446-2021<br>1040* | 05-34N-2023<br>3100° | Denily  |
| 8014178  | HELLE RUTUCHER | Full Container Ship | 4018            | 8133371 | 18  | 178.870        | 27.696                     | 366845          | Crotobal            | 05-468-2021-0100         | ARRIS         | .85A     | SEABASA  | 09-918-2021 0730*      |                      | Denaity |

## Guía de uso de la aplicación "Maritime Information Inquiries (EVTMS-Query)"

|     |    | •  |   |      |
|-----|----|----|---|------|
| А   | rr | IV | a | IS . |
| ••• | •• | •• | - |      |

| 0       | Go Actions V        |                 |                 |         |      |                 |               |                 |                     |                          |                 |       |          |                       |                       |          |
|---------|---------------------|-----------------|-----------------|---------|------|-----------------|---------------|-----------------|---------------------|--------------------------|-----------------|-------|----------|-----------------------|-----------------------|----------|
| Q.      |                     | 00              | Actions ~       |         |      |                 |               |                 |                     |                          |                 |       |          |                       |                       |          |
|         |                     |                 |                 |         |      |                 | Extrama       |                 |                     |                          |                 |       |          |                       |                       | 1 - 50 > |
| SIN     | Vessel Name         | Vessel Type     | Call<br>Letters | IMO No. | Flag | Length<br>(mts) | Beam<br>(mts) | Visit<br>Number | Arrival<br>Location | ETA/Arrival<br>Date/Time | Visit<br>Status | Agent | Customer | Arrival First<br>Lock | Depart Last<br>Lock   | 1        |
| 769801  | VB CIMARRON         | Tug             | HO6197          | 8906157 | PAN  | 32.100          | 9.000         | 372513          | Balboa              | 24-SEP-2020<br>1535      | ARRIVE          | ASA   |          |                       |                       | Details  |
| 6019682 | STAR BALBOA         | Chemical Tanker | 3FTS3           | 9186730 | PAN  | 145.610         | 18.000        | 376057          | Cristobal           | 26-NOV-2020<br>1041      | ARRIVE          | ASA   |          |                       |                       | Details  |
| 6016723 | SHERPA              | Yacht           | ZGHE9           | 9795529 | CAY  | 73.930          | 11.960        | 375468          | Cristobal           | 28-NOV-2020<br>1007      | ARRIVE          | ASA   | TBA      | 29-NOV-<br>2020 1711* | 29-NOV-<br>2020 2352* | Details  |
| 6020378 | T/T AMARA           | Yacht           | ZGKF5           |         | CAY  | 11.220          | 3.630         | 377837          | Balboa              | 24-DEC-2020<br>0450      | ARRIVE          | ASA   |          |                       |                       | Details  |
| 6020423 | UNTETHERED          | Yacht           |                 |         | USA  | 17.000          | 4.000         | 378617          | Cristobal           | 09-JAN-2021<br>0900      | ARRIVE          | ASA   | тва      | 12-JAN-<br>2021 1532* | 12-JAN-<br>2021 2309* | Details  |
| 6020038 | с                   | Yacht           | ZJL8632         |         | V-I  | 25.800          | 7.430         | 379990          | Balboa              | 30-JAN-2021<br>0700      | ARRIVE          | ASA   | TBA      | 19-FEB-<br>2021 2214* | 20-FEB-<br>2021 0437* | Details  |
| 6020513 | KABUKI              | Yacht           |                 |         | USA  | 12.000          | 7.280         | 379850          | Cristobal           | 31-JAN-2021<br>0700      | ARRIVE          | ASA   | TBA      | 24-APR-<br>2021 1933* | 25-APR-<br>2021 1659* | Details  |
| 6020514 | SINARAN             | Yacht           |                 |         | AUS  | 18.950          | 4.700         | 379879          | Cristobal           | 06-FEB-2021<br>1200      | ARRIVE          | ASA   | тва      | 18-FEB-<br>2021 1706* | 19-FEB-<br>2021 1603* | Details  |
| 6020541 | ENERGY<br>OBSERVER  | Yacht           | FAE6963         |         | FRA  | 30.300          | 12.700        | 380172          | Cristobal           | 10-FEB-2021<br>1520      | ARRIVE          | ASA   | TBA      | 13-FEB-<br>2021 1912* | 15-FEB-<br>2021 1449* | Details  |
| 6019960 | NOMAD               | Yacht           | V7A2459         | 9794551 | M-I  | 55.000          | 9.470         | 380505          | Balboa              | 15-FEB-2021<br>1448      | ARRIVE          | ASA   | тва      | 16-FEB-<br>2021 1709* | 17-FEB-<br>2021 0001* | Details  |
| 3020199 | DN205               | Tug             | LXQH            | 9562661 | LUX  | 29.920          | 12.600        | 380947          | Balboa              | 20-FEB-2021<br>0735      | ARRIVE          | ASA   | DRACOS   | 23-FEB-<br>2021 2106* | 24-FEB-<br>2021 0433* | Details  |
| 6020673 | CASSIOPEIA 68       | Yacht           | 9HB4289         |         | MLT  | 21.000          | 5.140         | 381981          | Cristobal           | 09-MAR-2021<br>2000      | ARRIVE          | ASA   | TBA      | 13-MAR-<br>2021 2045* | 14-MAR-<br>2021 1707* | Details  |
| 6004637 | CHASING<br>DAYLIGHT | Yacht           | ZCXD4           | 9502659 | CAY  | 49.950          | 9.550         | 382316          | Balboa              | 12-MAR-2021<br>1421      | ARRIVE          | ASA   |          |                       |                       | Details  |

Q~

El ingreso de filtros de búsqueda

| Arriv   | als         |                 |            |
|---------|-------------|-----------------|------------|
| Qv      |             | Go              | Actions >  |
|         |             |                 | Columns    |
| SIN     | Vessel Name | Vessel Type     | √ Filter   |
| 769801  | VB CIMARRON | Tug             | III Data > |
| 6019582 | STAR BALBOA | Chemical Tanker | ☐ Report > |
| 6016723 | SHERPA      | Yacht           | 🖄 Download |

- el uso de acciones explica más adelante, en este documento.
- Al presionar la opción Details, de una vista en particular, se muestra la pantalla detallada de información de la visita seleccionada. En el siguiente punto de este documento se explica esta opción en detalle.

| Λv | PI1 / |     |
|----|-------|-----|
| m. | IIV   | ais |
|    |       |     |

| Qv      | Q ~ <b>Go</b> Actions ~ 1-50 ) |                 |                 |         |      |                 |                          |                 |                     |                          |                 |       |          |                       | 1 - 50 >             |         |
|---------|--------------------------------|-----------------|-----------------|---------|------|-----------------|--------------------------|-----------------|---------------------|--------------------------|-----------------|-------|----------|-----------------------|----------------------|---------|
| SIN     | Vessel Name                    | Vessel Type     | Call<br>Letters | IMO No. | Flag | Length<br>(mts) | Extreme<br>Beam<br>(mts) | Visit<br>Number | Arrival<br>Location | ETA/Arrival<br>Date/Time | Visit<br>Status | Agent | Customer | Arrival First<br>Lock | Depart Last<br>Lock  | •       |
| 769801  | VB CIMARRON                    | Tug             | HO6197          | 8906157 | PAN  | 32.100          | 9.000                    | 372513          | Balboa              | 24-SEP-2020<br>1535      | ARRIVE          | ASA   |          |                       |                      | Details |
| 6019682 | STAR BALBOA                    | Chemical Tanker | 3FTS3           | 9186730 | PAN  | 145.610         | 18.000                   | 376057          | Cristobal           | 26-NOV-2020<br>1041      | ARRIVE          | ASA   |          |                       |                      | Details |
| 6016723 | SHERPA                         | Yacht           | ZGHE9           | 9795529 | CAY  | 73.930          | 11.960                   | 375468          | Cristobal           | 28-NOV-2020<br>1007      | ARRIVE          | ASA   | тва      | 29-NOV-2020<br>1711*  | 29-NOV-2020<br>2352* | Details |
|         |                                |                 |                 |         |      |                 |                          |                 |                     | 24-DEC-2020              |                 |       |          |                       |                      |         |

Go

## Opción "Detail Visit Información":

| Detail Visit Info                                 | rmation            |                      |                  |                    |               |  |
|---------------------------------------------------|--------------------|----------------------|------------------|--------------------|---------------|--|
| Q. Search                                         | No Record Selected | I                    |                  |                    |               |  |
| Search on: Visit Number, ETA, SIN, Vessel<br>Name | Ship Location      |                      |                  |                    |               |  |
| No Records Found                                  | Ship Location      | Ship Location Remark | Time At Location | Action At Location | Next Location |  |
|                                                   |                    |                      |                  |                    | 1-1           |  |
|                                                   |                    |                      |                  |                    |               |  |
|                                                   | Dangerour Car      | go                   |                  |                    |               |  |
|                                                   |                    |                      |                  |                    |               |  |
|                                                   |                    |                      |                  | 1-                 | •1            |  |
|                                                   |                    |                      |                  |                    |               |  |

- Muestra información en detalle de una visita, incluyendo información general del buque, la visita, movimientos, comentarios, localización del buque y resumen de carga peligrosa.
- Requiere el ingreso de criterio de búsqueda, lo cual se explica más adelante, en este documento.
- Esta pantalla también puede ser invocada desde una visita en particular, en la pantalla "Arrivals":

### Arrivals

| (  | Q~ Go Actions~     |                 |         |      |                 |                          |                 |                     |                          |                 |       |          |                          |                        |          |
|----|--------------------|-----------------|---------|------|-----------------|--------------------------|-----------------|---------------------|--------------------------|-----------------|-------|----------|--------------------------|------------------------|----------|
|    |                    |                 |         |      |                 |                          |                 |                     |                          |                 |       |          |                          |                        | 1 - 50 > |
| ie | Vessel Type        | Call<br>Letters | IMO No. | Flag | Length<br>(mts) | Extreme<br>Beam<br>(mts) | Visit<br>Number | Arrival<br>Location | ETA/Arrival<br>Date/Time | Visit<br>Status | Agent | Customer | Arrival<br>First<br>Lock | Depart<br>Last<br>Lock | -        |
|    | Tug                | HO6197          | 8906157 | PAN  | 32.100          | 9.000                    | 372513          | Balboa              | 24-SEP-<br>2020 1535     | ARRIVE          | ASA   |          |                          | ⇔                      | Details  |
| OA | Chemical<br>Tanker | 3FTS3           | 9186730 | PAN  | 145.610         | 18.000                   | 376057          | Cristobal           | 26-NOV-<br>2020 1041     | ARRIVE          | ASA   |          |                          |                        | Details  |

| Detail Visit Info                                | rmation                    |                 |
|--------------------------------------------------|----------------------------|-----------------|
| Q 372513                                         | Vessel / Visit Information |                 |
| earch on: Visit Number, ETA, SIN, Vessel<br>lame | SIN                        | 769801          |
| 72513 01-OCT-2020 1400                           | IMO                        | 8906157         |
| IN:769801 VB CIMARRON                            | Ship Name                  | VB CIMARRON     |
|                                                  | Vessel Type                | Tug (18)        |
|                                                  | Call Letters               | HO6197          |
|                                                  | Fiag                       | PANAMA (PAN)    |
|                                                  | Length Overall (mt)        | 32.100          |
|                                                  | Extreme Beam (mt)          | 9.000           |
|                                                  | Visit Number               | 372513          |
|                                                  | Arrival Location           | Balboa          |
|                                                  | ETA Date/Time              | 01-OCT-2020 140 |
|                                                  | Arrival Date/Time          | 24-SEP-2020 153 |
|                                                  | Visit Status               | ARRIVE          |
|                                                  | Last Transit               | 13-SEP-2020 161 |
|                                                  | Master's Name              | N/A             |

• En la parte inferior de esta pantalla se muestra un menú de opciones:

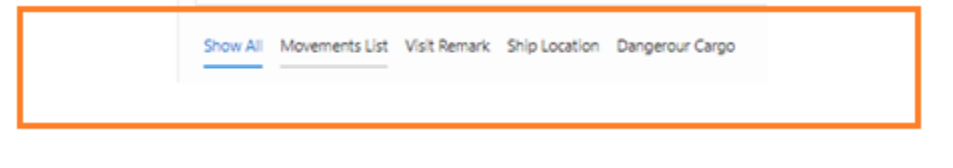

#### $\circ \quad \textbf{Show All} \\$

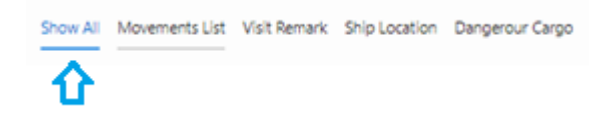

Listará todos los grupos de información, uno debajo del otro. El usuario tendrá que irse desplazando verticalmente (scroll down) para ver cada grupo.

- ✓ Movement List
- ✓ Visti Remarks
- ✓ Ship Location
- ✓ Dangerous Cargo

Las opciones restantes son para desplegar únicamente el grupo de información seleccionado

Movement List

Mostrará solo los movimientos de la visita

| Show /<br>(*** Clic | ihow All Movements List       Visit Remark       Ship Location       Dangerour Cargo         ** Click on values of columns Type, Times at Locks, Status and Remarks to see additional information.)       Go       Actions ~ |   |         |        |                   |                 |                         |                 |                 |                      |                   |          |               |            |                        |                        |       |            |
|---------------------|----------------------------------------------------------------------------------------------------|---|---------|--------|-------------------|-----------------|-------------------------|-----------------|-----------------|----------------------|-------------------|----------|---------------|------------|------------------------|------------------------|-------|------------|
|                     |                                                                                                    |   |         |        |                   |                 |                         |                 |                 |                      |                   |          |               |            |                        |                        |       | 1 - 7 of 7 |
| Order<br>No         | Туре                                                                                                    | - | Booking | Status | Begin<br>Location | End<br>Location | Ready<br>Date/Time      | Ready<br>Source | Ready<br>Status | Transit<br>Direction | Transit<br>Number | Schedule | Funds         | PD<br>Code | TFW Draft              | TSW Draft              | Holds | Agent      |
| 1                   | anchorage                                                                                                    |   |         | FIN    | ASEA              | OUTER           | 26-NOV-<br>2020<br>1041 | EVTMS           | FRM             |                      |                   |          | F:"N"<br>PF:" | #          | FWD:13-07<br>AFT:16-11 | FWD:13-09<br>AFT:20-00 |       | ASA        |
| 2                   | anchorage                                                                                                    |   |         | FIN    | OUTER             | AAN3E           | 29-NOV-<br>2020<br>1829 | EVTMS           | HRLS            |                      |                   |          | F:"N"<br>PF:" | 7          | FWD:13-07<br>AFT:16-11 | FWD:13-09<br>AFT:20-00 |       | ASA        |
| 3                   | anchorage                                                                                                    |   |         | FIN    | AAN3E             | AAN2E           | 20-JUL-<br>2021<br>1811 | EVTMS           | TTV             |                      |                   |          | F:'N"<br>PF:" | 7          | FWD:13-07<br>AFT:16-11 | FWD:13-09<br>AFT:20-00 |       | ASA        |
| 4                   | anchorage                                                                                                    |   |         | FIN    | AAN2E             | OUTER           | 21-JUL-<br>2021         | AGT             | TTV             |                      |                   |          | F:"N"<br>PP-" | 7          | FWD:13-07<br>AFT-16-11 | FWD:15-01<br>AFT-16-05 |       | ASA        |

#### • Visit Remarks

Desplegará los comentarios de la visita

| $\overline{\mathbf{U}}$                                            |
|--------------------------------------------------------------------|
| Show All Movements List Visit Remark Ship Location Dangerour Cargo |
| Visit Remark                                                       |
| Remark                                                             |
| SHORT ETA;                                                         |

#### • Ship Location

Desplegará información de ubicación conocida más reciente, de la embarcación

|          |                                                                                 | Show All Moveme                                    | ents List Visit Remark                | Ship Location    | )angerour Cargo    |               |         |  |
|----------|---------------------------------------------------------------------------------|----------------------------------------------------|---------------------------------------|------------------|--------------------|---------------|---------|--|
|          |                                                                                 | Ship Location                                      |                                       | L]               |                    |               |         |  |
|          |                                                                                 |                                                    |                                       |                  |                    |               |         |  |
|          |                                                                                 | Ship Location                                      | Ship Location Remark                  | Time At Location | Action At Location | Next Location |         |  |
|          |                                                                                 | ANNOL                                              | /Other/144 / 1.2 NM                   | 24-502-2021 2051 | ANNIVE             | 1-1           |         |  |
| • I<br>N | Dangerous C<br>Mostrará info                                                    | argo<br>ormación                                   | de Carga P                            | eligrosa (s      | i tiene)           | 宁             |         |  |
|          | Show All N                                                                      | lovements Li                                       | ist Visit Rem                         | ark Ship Lo      | ocation Dar        | ngerour Carg  | 0       |  |
|          | Show All M                                                                      | lovements Li<br>r Cargo                            | ist Visit Rem                         | ark Ship Lo      | ocation Dar        | ngerour Carg  | 00      |  |
|          | Show All M<br>Dangerout<br>RMK: LOC<br>RMK: PD E<br>HAZARDO<br>LIQUID<br>N.O.S. | Tovements Li<br>r Cargo<br>AL CALL<br>BY DFRANCIS  | ist Visit Rem<br>SR/ MASTER TO<br>ICE | oconfirm G       | AS FREE LAST       | ngerour Carg  | ENTALLY |  |
|          | Show All M<br>Dangeroun<br>RMK: LOC<br>RMK: PD B<br>HAZARDO<br>LIQUID<br>N.O.S. | Iovements Li<br>r Cargo<br>CAL CALL<br>BY DFRANCIS | ist Visit Rem<br>BR/ MASTER TO<br>ICE | o CONFIRM G      | AS FREE LAST       | ngerour Carg  | ENTALLY |  |

 En el grupo de "Movements List", cada movimiento presenta al final un enlace a los "Remarks" de cada uno (si tiene):

| - | Booking | Status | Begin<br>Location | End<br>Location | Ready<br>Date/Time      | Ready<br>Source | Ready<br>Status | Transit<br>Direction | Transit<br>Number | Schedule | Funds        | PD<br>Code | TFW Draft              | TSW Draft              | Holds | Agent | Customer | Remarks |
|---|---------|--------|-------------------|-----------------|-------------------------|-----------------|-----------------|----------------------|-------------------|----------|--------------|------------|------------------------|------------------------|-------|-------|----------|---------|
|   |         | FIN    | ASEA              | OUTER           | 26-NOV-<br>2020<br>1041 | EVTMS           | FRM             |                      |                   |          | E/Nº<br>PE/º | #          | FWD:13-07<br>AFT:16-11 | FWD:13-09<br>AFT:20-00 |       | ASA   |          | Remarks |
|   |         | FIN    | OUTER             | AAN3E           | 29-NOV-<br>2020<br>1829 | EVTMS           | HRLS            |                      |                   |          | E/N"<br>PE/" | 7          | FWD:13-07<br>AFT:16-11 | FWD:13-09<br>AFT:20-00 |       | ASA   | <        | Remarks |
|   |         |        |                   |                 |                         |                 |                 |                      |                   |          |              |            |                        |                        |       |       |          | 仑       |

| Booking | Status | Begin<br>Location | End<br>Location | Ready<br>Date/Time      | Ready<br>Source | Ready<br>Status | Transit<br>Direction                                                             | Transit<br>Number | Schedule | Funds          | PD<br>Code | TFW Draft              | TSW Draft              | Holds | Agent | Customer | Remarks |
|---------|--------|-------------------|-----------------|-------------------------|-----------------|-----------------|----------------------------------------------------------------------------------|-------------------|----------|----------------|------------|------------------------|------------------------|-------|-------|----------|---------|
|         | FIN    | ASEA              | OUTER           | 26-NOV-<br>2020<br>1041 | EVTMS           | FRM             |                                                                                  |                   |          | F/INF<br>PF/** |            | FWD:13-07<br>AFT:16-11 | FWD:13-09<br>AFT:20-00 |       | ASA   |          | Remarks |
|         | FIN    | OUTER             | AAN3E           | 29-NOV-<br>2020<br>1829 | EVTMS           | HRLS            | Movem                                                                            | ent Rema          | irks     |                |            |                        |                        |       |       | ×        | Remarks |
|         | FIN    | AAN3E             | AAN2E           | 20-JUL-<br>2021<br>1811 | EVTMS           | ττν             | Movement Begin Location Movement End Location<br>OUTER AANSE                     |                   |          |                |            |                        |                        |       |       |          | Remarks |
|         |        |                   |                 | 21-JUL-                 |                 |                 |                                                                                  | Ту                | pe       |                |            |                        | Remark                 |       |       |          |         |
|         | FIN    | AAN2E             | OUTER           | 2021<br>1600            | AGT             | TTV             | Begin Location Remark         RDY 30-0500 FRM AGT STANDFIELD 29-0927         Ref |                   |          |                |            |                        |                        |       |       |          | Remarks |
|         | FIN    | OUTER             | AAN3E           | 22-JUL-<br>2021<br>1200 | AGT             | ττν             |                                                                                  |                   |          |                |            |                        |                        |       |       | 1-1      | Remarks |

\*\* Cerrar la ventana presionando el ícono de la X que aparece en la parte superior derecha.

 Cada registro de movimiento tiene además un "enlace" en el campo "Type" y en "Status". Los movimientos de tránsito además incluyen un "enlace en la columna que le sigue a "Type": "Times at Locks"

|             | 仑         |   |         | Ŷ      |                   |                 |                         |                 |                 |                      |                   |          |               |            |                        |                        |       | 1 - 7 of |
|-------------|-----------|---|---------|--------|-------------------|-----------------|-------------------------|-----------------|-----------------|----------------------|-------------------|----------|---------------|------------|------------------------|------------------------|-------|----------|
| Order<br>No | Туре      | - | Booking | Status | Begin<br>Location | End<br>Location | Ready<br>Date/Time      | Ready<br>Source | Ready<br>Status | Transit<br>Direction | Transit<br>Number | Schedule | Funds         | PD<br>Code | TFW Draft              | TSW Draft              | Holds | Agen     |
| 1           | anchorage |   |         | FIN    | ASEA              | OUTER           | 26-NOV-<br>2020<br>1041 | EVTMS           | FRM             |                      |                   |          | E/INF<br>PE/F | #          | FWD:13-07<br>AFT:16-11 | FWD:13-09<br>AFT:20-00 |       | ASA      |
| 2           | anchorage |   |         | FIN    | OUTER             | AAN3E           | 29-NOV-<br>2020<br>1829 | EVTMS           | HRLS            |                      |                   |          | ECN"<br>PEC   | 7          | FWD:13-07<br>AFT:16-11 | FWD:13-09<br>AFT:20-00 |       | ASA      |
| 3           | anchorage |   |         | FIN    | AAN3E             | AAN2E           | 20-JUL-<br>2021         | EVTMS           | TTV             |                      |                   |          | F/INF<br>PF/T | 7          | FWD:13-07<br>AFT:16-11 | FWD:13-09<br>AFT:20-00 |       | ASA      |

#### o **Type**

Al dar clic sobre el enlace en esta columna, se mostrará la siguiente pantalla:

#### *Ejemplo de un movimiento de "anclaje"*

| Order<br>No | Туре      | Booking          | Status      | Begin<br>Location | End<br>Location | Ready<br>Date/Time | Ready<br>Source   | Ready<br>Status | Transit<br>Direction | Transit<br>Number | Schedule |   |
|-------------|-----------|------------------|-------------|-------------------|-----------------|--------------------|-------------------|-----------------|----------------------|-------------------|----------|---|
| 1           | anchorage | Harbor Op        | erations    | Reason            | Harbor/         | Anchorage          | Times   (         | Cleared         | / Pilot Tir          | nes               |          | × |
| 2           | anchorage | Habor O          | peration    | Reasons           |                 |                    |                   |                 |                      |                   |          |   |
| 3           | anchorage | Movement<br>ASEA | Begin Locat | tion              |                 |                    | Movement<br>OUTER | End Locat       | ion                  |                   |          |   |
| 4           | anchorage | no data fo       | und         |                   |                 |                    |                   |                 |                      |                   |          |   |
| 5           | anchorage | Harbor/A         | Anchorag    | ge Times          |                 |                    |                   |                 |                      |                   |          |   |
| 6           | anchorage | Begin Lo         | cation Un   | derway Tim        | e↑≞ En          | d Location Ar      | rival Time        |                 |                      |                   |          |   |
|             |           |                  |             |                   | 26              | -NOV-2020 11       | 46                |                 |                      |                   |          |   |
| 7           | anchorage |                  |             |                   |                 |                    | 1 - 1             |                 |                      |                   |          |   |
| 4           |           |                  |             |                   |                 |                    |                   |                 |                      |                   |          |   |
|             |           | Clear / Pi       | ilot Time   | 5                 |                 |                    |                   |                 |                      |                   |          |   |
| Release 1.  | .0        |                  |             |                   |                 |                    |                   |                 |                      |                   |          |   |

Ejemplo de un movimiento de "tránsito"

| Order<br>No    | Туре        | Harbor Operations           | Reason   Harbor/ | /Anchorage | Times   Cleared / Pilot Times | × |
|----------------|-------------|-----------------------------|------------------|------------|-------------------------------|---|
| 1              | anchorage   | Habor Operation             | Reasons          |            |                               |   |
| 2              | transit     | Movement Begin Locat<br>PAN | ion              |            | Movement End Location         |   |
| 3              | anchorage   | no data found               |                  |            |                               |   |
| •              |             | Harbor/Anchorag             | je Times         |            |                               |   |
| Visit<br>Remar | Remark<br>k | Clear / Pilot Time          | s                |            |                               |   |
|                |             | Time Cleared ↑=             | Pilot Time       |            |                               |   |
|                |             | 30-JAN-2021 0828            | 19-FEB-2021 1930 |            |                               |   |
| Ship           | Location    |                             | 1 - 1            |            |                               |   |

\*\* Recordar que estas ventanas se cierran presionando el ícono de la X que aparece en la parte superior derecha.

#### • Status

Al dar clic sobre el enlace en esta columna, se mostrará pantalla con información de restricciones y requisitos de recursos:

| Re | strictio  | ns and Reso  | ource Requi | ements            |              |          | ×             |   | Other Restrictions           |                                          |
|----|-----------|--------------|-------------|-------------------|--------------|----------|---------------|---|------------------------------|------------------------------------------|
| Re | striction | 15           |             |                   |              |          |               |   | ACD Maximum Authorized Draft | Dormonent Characteristics                |
| c  | ode       |              |             | Description       |              | Sta      | itus          |   | ACP Maximum Autionzed Drait  | Permanent Characteristics                |
|    | WFLG      |              | No W        | ingfling          | Standar      | rd       |               |   | Max Authorized Draft:        | HML:                                     |
|    |           |              |             |                   |              |          | 1-1           |   | Authorized Draft Date:       | Permanent HL?:                           |
|    |           |              |             |                   |              |          |               |   | Disp. at Max Draft:          | Air Draft:                               |
| Re | source F  | Requirement  | s           |                   |              |          |               |   | Max Authorized Draft Remark: | CLC:                                     |
|    | Туре      | Class        | Location    | Customized Total  | Billable     | Quantity | Status        |   |                              | Characteristics applied for this transit |
|    | .oc       | LOCO         | LOCKS       | 0                 | 0            |          | Standard      |   |                              | HML:                                     |
|    | NIR       | STD          | LOCKS       | 0                 | 0            |          | Standard      |   |                              | Handline: Y                              |
|    |           |              |             |                   |              |          | 1 - 2         |   |                              | Preference Priority Level: Standard      |
| Ve | ssel Cus  | tomized Star | ndard       |                   |              |          |               |   |                              |                                          |
|    | Туре      | Desc         | ription     | Transit Direction | Custom Total | Bill     | able Quantity | N | lot Allowed at Location      |                                          |
|    | REQ       | PILOT 225 CA | NAL         | вотн              | 1            |          | 1             |   |                              | Q                                        |
|    |           |              |             |                   |              |          | 1 - 1         |   |                              | No data found.                           |

\*\* Recordar que esta ventana se cierra presionando el ícono de la X que aparece en la parte superior derecha.

#### • Times at Locks

Al dar clic sobre el enlace de algún registro de movimiento tipo tránsito:

| Order<br>No | Туре      | -                    | Booking    | Status | Begin<br>Location | End<br>Location | Ready<br>Date/Time      | Ready<br>Source | Ready<br>Status | Transit<br>Direction | Transit<br>Number | Schedule        | Funds          | PD<br>Code | TFW Draft              | TSW Draft              | Holds |
|-------------|-----------|----------------------|------------|--------|-------------------|-----------------|-------------------------|-----------------|-----------------|----------------------|-------------------|-----------------|----------------|------------|------------------------|------------------------|-------|
| 1           | dock      |                      |            | FIN    | ASEA              | SHBMAR          | 06-MAY-<br>2021<br>0410 | EVTMS           | FRM             |                      |                   |                 | E/M<br>PE/M    | N          | FWD:07-06<br>AFT:07-06 | FWD:07-06<br>AFT:07-06 |       |
| 3           | transit   | Times<br>at<br>Locks | ¢          | DLY    | SHBMAR            | GMOORS          | 25-MAY-<br>2021<br>1200 | AGT             | HIP             | Southbound           | 399921            | \$30C<br>25-MAY | F/INF<br>PF/T  | N          | FWD:07-06<br>AFT:07-06 | FWD:07-06<br>AFT:07-06 | HYC   |
| 4           | transit   | Times<br>at<br>Locks | $\Diamond$ | FIN    | GMOORS            | PAN             | 25-MAY-<br>2021<br>1200 | EVTMS           | FRM             | Southbound           | 399921            | S30CA<br>26-MAY | ECNI<br>PECT   | N          | FWD:07-03<br>AFT:07-03 | FWD:07-03<br>AFT:07-03 |       |
| 5           | anchorage |                      |            | OPEN   | PAN               | PSEA            |                         | AGT             | TTV             |                      |                   |                 | F/INF<br>PF:** | N          | FWD:07-03<br>AFT:07-03 | FWD:07-03<br>AFT:07-03 |       |

Se mostrará pantalla con información de tiempos programados y reales en las esclusas, ubicación actual de acuerdo a tiempo recientemente ingresado:

| tual Times                                                                                           | 5                                                                                                    |                                                                                                    |                                         |                                                                                                    |                                                                                                    |                                                                            |  |  |  |  |  |  |  |
|----------------------------------------------------------------------------------------------------|----------------------------------------------------------------------------------------------------|----------------------------------------------------------------------------------------------------|-----------------------------------------|----------------------------------------------------------------------------------------------------|----------------------------------------------------------------------------------------------------|----------------------------------------------------------------------------|--|--|--|--|--|--|--|
| ovement Beg<br>HBMAR                                                                                 | in Location                                                                                                    | 5                                                                                                    | Movement End                            | Location                                                                                                    |                                                                                                    |                                                                            |  |  |  |  |  |  |  |
|                                                                                                    |                                                                                                    | Actions ~                                                                                                    |                                         |                                                                                                    |                                                                                                    |                                                                            |  |  |  |  |  |  |  |
| Type                                                                                                 | Location Code                                                                                                    | Location Nam                                                                                                    |                                         | Event Time                                                                                                    |                                                                                                    | Action                                                                     |  |  |  |  |  |  |  |
| ACTUAL                                                                                               | GTNE                                                                                                    | GATUN NORTHEND EAS                                                                                                    | T                                       | 25-MAY-2021 18                                                                                                    | 106                                                                                                  | ARRIVE                                                                     |  |  |  |  |  |  |  |
| ACTUAL                                                                                               | TUAL         GTNE         GATUN NORTHEND EAST         25-MAY-2021 1806         ARRIVE           TUAL         GTSE         GATUN SOUTHEND EAST         25-MAY-2021 1928         DEPART |                                                                                                    |                                         |                                                                                                    |                                                                                                    |                                                                            |  |  |  |  |  |  |  |
| ACTUAL                                                                                               | BY62                                                                                                    | BUOY 62                                                                                                    |                                         | 25-MAY-2021 20                                                                                                    | 157                                                                                                  | PASS                                                                       |  |  |  |  |  |  |  |
|                                                                                                    |                                                                                                    |                                                                                                    |                                         |                                                                                                    |                                                                                                    | 1 - 3                                                                      |  |  |  |  |  |  |  |
| hedule Tin                                                                                           | nes                                                                                                    |                                                                                                    |                                         |                                                                                                    |                                                                                                    |                                                                            |  |  |  |  |  |  |  |
| hedule Tin                                                                                           | nes                                                                                                    | Actions ~                                                                                                    |                                         |                                                                                                    |                                                                                                    |                                                                            |  |  |  |  |  |  |  |
| hedule Tin<br>Type                                                                                   | Location Code                                                                                                    | Actions ~<br>Location Nat                                                                                                    | me                                      | Even                                                                                                    | : Time                                                                                               | Action                                                                     |  |  |  |  |  |  |  |
| hedule Tin<br>Type                                                                                   | Location Code<br>GTNE                                                                                                    | Actions ~<br>Location Nar<br>GATUN NORTHEND EAST                                                                                                    | me                                      | Even<br>25-MAY-                                                                                                    | : <b>Time</b><br>2021 1731                                                                           | Action                                                                     |  |  |  |  |  |  |  |
| Type<br>SCHEDULE                                                                                     | Location Code<br>GTNE<br>GTSE                                                                                                    | Actions ✓<br>Location Nar<br>GATUN NORTHEND EAST<br>GATUN SOUTHEND EAST                                                                                                    | me                                      | 25-MAY-<br>25-MAY-                                                                                                    | : <b>Time</b><br>2021 1731<br>2021 1931                                                              | Action<br>ARRIVE<br>DEPART                                                 |  |  |  |  |  |  |  |
| Type<br>SCHEDULE<br>SCHEDULE<br>SCHEDULE                                                             | Location Code<br>GTNE<br>GTSE<br>GMB                                                                                                    | Actions ~<br>Location Nar<br>GATUN NORTHEND EAST<br>GATUN SOUTHEND EAST<br>GAMBOA                                                                                                    | me                                      | Even<br>25-MAY-<br>25-MAY-<br>25-MAY-                                                                                                    | 2021 1731<br>2021 1931<br>2021 2046                                                                  | Action<br>ARRIVE<br>DEPART<br>PASS                                         |  |  |  |  |  |  |  |
| Type<br>SCHEDULE<br>SCHEDULE<br>SCHEDULE<br>SCHEDULE                                                 | Location Code<br>GTNE<br>GTSE<br>GMB<br>BY62                                                                                                    | Actions ~<br>Location Nat<br>GATUN NORTHEND EAST<br>GATUN SOUTHEND EAST<br>GAMBOA<br>BUOY 62                                                                                                | me                                      | 25-MAY-<br>25-MAY-<br>25-MAY-<br>25-MAY-                                                                                                    | Time<br>2021 1731<br>2021 1931<br>2021 2046<br>2021 2051                                             | Action<br>ARRIVE<br>DEPART<br>PASS<br>PASS                                 |  |  |  |  |  |  |  |
| Type<br>CCHEDULE<br>CCHEDULE<br>CCHEDULE<br>CCHEDULE<br>CCHEDULE                                     | Location Code<br>GTNE<br>GTSE<br>GMB<br>BY62<br>PMNW                                                                                                    | Actions ~<br>Location Nat<br>GATUN NORTHEND EAST<br>GATUN SOUTHEND EAST<br>GAMBOA<br>BUOY 62<br>PEDRO MIGUEL NORTHEN                                                                        | me<br>ND WEST                           | Even           25-MAY-           25-MAY-           25-MAY-           25-MAY-           25-MAY-           25-MAY-           25-MAY-                                                                         | 2021 1731<br>2021 1931<br>2021 2046<br>2021 2051<br>2021 2156                                        | Action<br>ARRIVE<br>DEPART<br>PASS<br>PASS<br>ARRIVE                       |  |  |  |  |  |  |  |
| Type<br>SCHEDULE<br>SCHEDULE<br>SCHEDULE<br>SCHEDULE<br>SCHEDULE<br>SCHEDULE<br>SCHEDULE             | Location Code<br>GTNE<br>GTNE<br>GTSE<br>GMB<br>BY62<br>PMNW<br>PMS                                                                                                    | Actions ~<br>Location Nat<br>GATUN NORTHEND EAST<br>GATUN SOUTHEND EAST<br>GAMBOA<br>BUOY 62<br>PEDRO MIGUEL NORTHEN<br>PEDRO MIGUEL SOUTHEN                                                | me<br>ND WEST<br>ND                     | Even           25-MAY-           25-MAY-           25-MAY-           25-MAY-           25-MAY-           25-MAY-           25-MAY-           25-MAY-           25-MAY-           25-MAY-           25-MAY- | 2021 1731<br>2021 1931<br>2021 2046<br>2021 2051<br>2021 2156<br>2021 2231                           | Action<br>ARRIVE<br>DEPART<br>PASS<br>PASS<br>ARRIVE<br>DEPART             |  |  |  |  |  |  |  |
| Type<br>Type<br>SCHEDULE<br>SCHEDULE<br>SCHEDULE<br>SCHEDULE<br>SCHEDULE<br>SCHEDULE<br>SCHEDULE     | Location Code<br>GTNE<br>GTNE<br>GTSE<br>GMB<br>BY62<br>PMNW<br>PMS<br>PMSW                                                                                                    | Actions ~<br>Location Nar<br>GATUN NORTHEND EAST<br>GATUN SOUTHEND EAST<br>GAMBOA<br>BUOY 62<br>PEDRO MIGUEL NORTHEN<br>PEDRO MIGUEL SOUTHEN<br>PEDRO MIGUEL SOUTHEN                        | ne<br>ND WEST<br>ND<br>ID WEST          | Even<br>25-MAY-<br>25-MAY-<br>25-MAY-<br>25-MAY-<br>25-MAY-<br>25-MAY-<br>25-MAY-                                                                                                    | 2021 1731<br>2021 1931<br>2021 2046<br>2021 2051<br>2021 2156<br>2021 2231<br>2021 2231              | Action<br>ARRIVE<br>DEPART<br>PASS<br>ARRIVE<br>DEPART<br>DEPART           |  |  |  |  |  |  |  |
| Type<br>SCHEDULE<br>SCHEDULE<br>SCHEDULE<br>SCHEDULE<br>SCHEDULE<br>SCHEDULE<br>SCHEDULE<br>SCHEDULE | Location Code<br>GTNE<br>GTNE<br>GTSE<br>GMB<br>BY62<br>PMNW<br>PMS<br>PMS<br>PMSW                                                                                                    | Actions ~<br>Location Nar<br>GATUN NORTHEND EAST<br>GATUN SOUTHEND EAST<br>GAMBOA<br>BUOY 62<br>PEDRO MIGUEL NORTHEN<br>PEDRO MIGUEL SOUTHEN<br>PEDRO MIGUEL SOUTHEN<br>MIRAFLORES NORTHEND | nne<br>ND WEST<br>ND<br>ND WEST<br>WEST | Even<br>25-MAY-<br>25-MAY-<br>25-MAY-<br>25-MAY-<br>25-MAY-<br>25-MAY-<br>25-MAY-<br>25-MAY-<br>25-MAY-                                                                                                    | 2021 1731<br>2021 1931<br>2021 2046<br>2021 2051<br>2021 2156<br>2021 2231<br>2021 2231<br>2021 2251 | Action<br>ARRIVE<br>DEPART<br>PASS<br>ARRIVE<br>DEPART<br>DEPART<br>ARRIVE |  |  |  |  |  |  |  |

\*\* Recordar que esta ventana se cierra presionando el ícono de la X que aparece en la parte superior derecha.

## Opción "Historical Transit Information":

• Muestra información histórica de los tránsitos de un buque.

| = EVTMS-QU                                   | ERY                  |                                               |                  |                 |                 |                     |                 |                      |                    |                        |                          |                       |       |                   |                |                |                   |                | ଡ      | )~ A   | asa_uagent 🗠    |
|----------------------------------------------|----------------------|-----------------------------------------------|------------------|-----------------|-----------------|---------------------|-----------------|----------------------|--------------------|------------------------|--------------------------|-----------------------|-------|-------------------|----------------|----------------|-------------------|----------------|--------|--------|-----------------|
| ☆ Home Arrivals                              |                      | Home \<br>Historical Transi                   | t Info           | orma            | tion            |                     |                 |                      |                    |                        |                          |                       |       |                   |                |                |                   |                |        |        | 🕞 Reset         |
| Detail Visit Informa<br>Historical Transit I | ation<br>Information | Q 3013122<br>Search on: SIN, IMO, Vessel Name | Historie         | cal Vessel      | and Tra         | nsits Infor         | macion          |                      |                    |                        |                          |                       |       |                   |                |                |                   |                |        |        |                 |
| Vessel Information                           | n<br>ts per Vessel   | 3013122   9050682                             | SIN              |                 |                 |                     |                 |                      | 3013122<br>9050682 | 2                      |                          |                       |       |                   |                |                |                   |                |        |        |                 |
| External Links                               |                      |                                               | Ship Nar<br>Flag | me              |                 |                     |                 |                      | HERCUL             | ES PRIDE               |                          |                       |       |                   |                |                |                   |                |        |        |                 |
|                                              |                      |                                               | Ship Typ         | e .             |                 |                     |                 |                      | 28-Crud            | e/Produc               | t Tanker                 |                       |       |                   |                |                |                   |                |        |        |                 |
|                                              |                      |                                               | Extreme          | Beam            |                 |                     |                 |                      | 101.60             |                        |                          |                       |       |                   |                |                |                   |                |        |        |                 |
|                                              |                      |                                               | Dead Sic         | ow<br>ead       |                 |                     |                 |                      | 1000 (RF           | PM Pitch)<br>PM Pitch) | 3 (knots)<br>  5 (knots) |                       |       |                   |                |                |                   |                |        |        |                 |
|                                              |                      |                                               | Half Ahe         | ad ad           |                 |                     |                 |                      | 1000 (RF           | PM Pitch)<br>PM Pitch) | 6.8 (knot<br>  12.5 (kno | ts)<br>ots)           |       |                   |                |                |                   |                |        |        |                 |
|                                              |                      |                                               | Sea Spe          | ed              |                 |                     |                 |                      | 1200 (RI           | PM Pitch)              | 14 (knot                 | s)                    |       |                   |                |                |                   |                |        |        |                 |
|                                              |                      |                                               | wax Ast          | em              |                 |                     |                 |                      | 1000 (Ri           | rivi Hitch)            |                          |                       |       |                   |                |                |                   |                |        |        |                 |
|                                              |                      |                                               | Qv               |                 |                 |                     | Go              | Actions ~            | /                  |                        |                          |                       |       |                   |                |                |                   |                |        |        | 1.2.012         |
|                                              |                      |                                               |                  | Visit<br>Number | Arrival<br>Date | Arrival<br>Location | Transit<br>Date | Transit<br>Direction | Toll<br>Type       | Pc<br>Water            | Total<br>Transit<br>Time | In<br>Transit<br>Time | Agent | Billing<br>Tonage | Toll<br>Status | Toll<br>Amount | Invoice<br>Number | Boarding Delay | Drafts | Pilots | Pilot<br>Remark |
|                                              |                      |                                               |                  | Visit<br>Number | Arrival<br>Date | Arrival<br>Location | Transit<br>Date | Transit<br>Direction | Toll<br>Type       | Pc<br>Water            | Total<br>Transit<br>Time | In<br>Transit<br>Time | Agent | Billing<br>Tonage | Toll<br>Status | Toll<br>Amount | Invoice<br>Number | Boarding Delay | Drafts | Pilots | Pilo<br>Rema    |

| and the second second second second second second second second second second second second second second second | Ful At | bes             |                              |                     |                             | 1                   | 000 (99      | 68 Pitch)   | 123 (km                  | otos)                 |       |                   |                |                 |                   |                                                                                                    |                        |                         |                            |
|----------------------------------------------------------------------------------------------------|--------|-----------------|------------------------------|---------------------|-----------------------------|---------------------|--------------|-------------|--------------------------|-----------------------|-------|-------------------|----------------|-----------------|-------------------|----------------------------------------------------------------------------------------------------|------------------------|-------------------------|----------------------------|
| HERCULES PRIDE                                                                                                   | See So | eed             |                              |                     |                             | i                   | 200 (RP      | MA Pitchi   | 14 (knot                 | 6                     |       |                   |                |                 |                   |                                                                                                    |                        |                         |                            |
|                                                                                                    | Max A  | ten             |                              |                     |                             | 1                   | 000 (89      | M Plach)    |                          |                       |       |                   |                |                 |                   |                                                                                                    |                        |                         |                            |
|                                                                                                    | Q =    |                 |                              |                     | 60                          | Actions v           |              |             |                          |                       |       |                   |                |                 |                   |                                                                                                    |                        |                         |                            |
|                                                                                                    |        |                 |                              |                     |                             |                     |              |             |                          |                       |       |                   |                |                 |                   |                                                                                                    |                        |                         | 1-345                      |
|                                                                                                    |        | Viait<br>Number | Arrival<br>Date              | Arrival<br>Location | Transit<br>Date             | Transit<br>Desction | todi<br>Tyge | Pr<br>Water | Total<br>Transit<br>Time | In<br>Transit<br>Time | Agent | Eilling<br>Struge | Tall<br>Statue | Tull<br>Account | Invoice<br>Number | Roarding Delay                                                                                       | Drafts                 | Pilons                  | Pilet<br>Remark            |
|                                                                                                    | 證      | 1234631         | 34-<br>AUS-<br>2017<br>0067  | Atardi              | 2%-<br>405-<br>2017<br>1800 | Southeard           | а.           | 3272        | 143                      | :114                  | READE | 4.92              | ¢.             | 17.108.48       |                   |                                                                                                    | FMD-5-18<br>APT-16-18  | ATOCE<br>DELAR<br>ROPER |                            |
|                                                                                                    | 12     | 19423103        | 23+<br>34%-<br>2017<br>0002  | Pacific             | 10-<br>30%-<br>30%7<br>1969 | NortHoound          | 52           | ш           | 10.1                     | 7,8                   | ASA   | 4.02              | ¢              | 17,108,48       |                   |                                                                                                    | 100.14-05<br>#725-02   | MBL<br>TIRAD            | //<br>POMB<br>2100<br>PABL |
|                                                                                                    | 2      | \$308           | 05-<br>1048-<br>2013<br>1830 | Atlantic            | 62-<br>MAR-<br>2013<br>1340 | Southbound          | 8            | 144         | 62                       | 75                    | 10840 | A102              | ç              | 94307.99        |                   | 2 No papers P<br>Miscelleneous<br>Inspection V<br>Visibility Setting<br>Idone more than<br>one time! | F360,21-03<br>AFT34-08 | MARRy.                  |                            |
|                                                                                                    | 17     |                 |                              |                     |                             |                     |              |             |                          |                       |       |                   |                |                 |                   |                                                                                                    |                        |                         | 1-Juli                     |

 Cada registro de tránsitos movimiento tiene además un ícono a la izquierda, al darle clic se muestra el detalle de sus "Transit Times":

| /isit Number    |                      |                   |                 |                      |                  |                                      |
|-----------------|----------------------|-------------------|-----------------|----------------------|------------------|--------------------------------------|
| 256631          |                      |                   |                 |                      |                  |                                      |
|                 |                      |                   | Act             | ions 🗸               |                  |                                      |
|                 |                      |                   |                 |                      |                  | 1 - 20 of 20                         |
| Visit<br>Number | Transit<br>Direction | Begin<br>Location | End<br>Location | Reported<br>Time     | Location<br>Code | Location Name                        |
| 2256631         | s                    | GTAN              | BY1P            | 29-AUG-<br>2017 2323 | PANX             | PACIFIC ANCHORAGE<br>EXPLOSIVE       |
| 2256631         | s                    | GTAN              | BY1P            | 29-AUG-<br>2017 2312 | BY1P             | BUOY 1 PACIFIC                       |
| 2256631         | s                    | GTAN              | BY1P            | 29-AUG-<br>2017 2219 | MFSE             | MIRAFLORES SOUTHEND EAST             |
| 2256631         | s                    | GTAN              | BY1P            | 29-AUG-<br>2017 2216 | MFCSE            | MIRAFLORES SOUTHWALL<br>CHAIN EAST   |
| 2256631         | s                    | GTAN              | BY1P            | 29-AUG-<br>2017 2133 | MFCNE            | MIRAFLORES NORTHWALL<br>CHAIN EAST   |
| 2256631         | s                    | GTAN              | BY1P            | 29-AUG-<br>2017 2125 | MFNE             | MIRAFLORES NORTHEND<br>EAST          |
| 2256631         | s                    | GTAN              | BY1P            | 29-AUG-<br>2017 2114 | PMSE             | PEDRO MIGUEL<br>SOUTHEND EAST        |
| 2256631         | s                    | GTAN              | BY1P            | 29-AUG-<br>2017 2109 | PMCSE            | PEDRO MIGUEL<br>SOUTHWALL CHAIN EAST |
| 2256631         | s                    | GTAN              | BY1P            | 29-AUG-<br>2017 2041 | PMCNE            | PEDRO MIGUEL<br>NORTHWALL CHAIN EAST |
| 2256631         | s                    | GTAN              | BY1P            | 29-AUG-<br>2017 2031 | PMNE             | PEDRO MIGUEL<br>NORTHEND EAST        |
| 2256631         | s                    | GTAN              | BY1P            | 29-AUG-<br>2017 1930 | GMB              | GAMBOA                               |
| 225.662.4       |                      | CTAN              | DV4D            | 29-AUG-              | DV60             | DU 0V 60                             |

\*\* Recordar que esta ventana se cierra presionando el ícono de la X que aparece en la parte superior derecha.

## Opción "Vessel Information":

 Muestra información detallada de un buque, incluyendo dimensiones, capacidades, propulsión, velocidad, equipos, certificados.

| EVTMS-QUERY                                                |                                                   |                                                                                           |                                                                            |                          | ⊙ ∽                                             |
|------------------------------------------------------------|---------------------------------------------------|-------------------------------------------------------------------------------------------|----------------------------------------------------------------------------|--------------------------|-------------------------------------------------|
| ☆ Home ∨<br>Arrivels                                       | Vessel Informati                                  | on                                                                                        |                                                                            |                          | ∈ Reset                                         |
| Detail Visit Information<br>Historical Transit Information | Q, ICE VICTORY<br>Search ers SN. IMO. Vessel Name | Vessel Information                                                                        |                                                                            |                          |                                                 |
| Vessel Information<br>Harbor Movements per Vessel          | 625124  <br>RICE VICTORY                          | SIN<br>IMO                                                                                | 3006098<br>9301744                                                         |                          |                                                 |
| External Links >                                           | 3006098   9301744<br>ICE VICTORY                  | Versal Type<br>Call Letters<br>Flag<br>E Mail                                             | Cude/Hodurt Tanker (28)<br>AddR2<br>LIBERA (JR)<br>OPSGRDUP1@DYNACOMTA.COM |                          |                                                 |
|                                                            |                                                   | Length Oversill (mt)<br>Extreme Beam (mt)<br>Extreme Width (mt)<br>Vear Keel<br>Sum Gross | 228.560<br>12.235<br>12.235<br>2004<br>4043                                |                          |                                                 |
|                                                            |                                                   | Suit: Net<br>INNARSAT<br>MNS                                                              | 37166<br>463791172<br>636912829                                            | Vessel Permanent Remarks | Standard Restrictions and Resource Requirements |
|                                                            |                                                   | Show All Dimensions Capacities Thruster Speed Equip                                       | oment Dials Certificate Information                                        |                          |                                                 |

 Incluye dos botones para consultar los comentarios permanentes del buque y las restricciones estándares y requisitos de recursos para este buque:

| MMS 63601262                                                             | 9                       |                          |                                                 |
|--------------------------------------------------------------------------|-------------------------|--------------------------|-------------------------------------------------|
|                                                                          |                         | Vessel Permanent Remarks | Standard Restrictions and Resource Requirements |
| Show All Dimensions Capacities Thruster Speed Equipment Dials Dimensions | Certificate Information | 1                        | <u>ጉ</u>                                        |
| Bow to Bridge Distance: 191.5                                            | Location of Bridge: AFT | Builder N                | lame: ONOMICHI DOCK YARD/ ONOMICHI,             |
| Hull Number: 516                                                         | Plan Number:            | PMX+:                    |                                                 |
| Passenger Capacity: 0                                                    | Year Built: 2006        | Country                  | Built JPN                                       |

#### • Vessel Permanent Remarks

Muestra los comentarios permanentes del buque

| Vessel Permanent Remark | $\times$ |
|-------------------------|----------|
| Q<br>No data found.     |          |
|                         |          |

#### • Standard Restrictions and Resource Requirements

Despliega las restricciones estándares y requisitos de recursos para el buque consultado

| tandard Restrictions and I          | Resource Requirement             |                       | Standard Resource Require | ements for Southboun | d Transit         |
|-------------------------------------|----------------------------------|-----------------------|---------------------------|----------------------|-------------------|
| Standard Postrictions               |                                  |                       | Resource                  | Quantity             | Loc               |
| Restrict                            | tion                             | Location              | Boatswains                | 2                    | ACLOCKS           |
| DK WINGFLING                        |                                  | CANAL                 | Linehandlers              | 8                    | ACLOCKS           |
| CLEAR ONLY                          |                                  | CUT                   | TUG                       | 1                    | ACLOCKS           |
| CLEAR ONLY                          |                                  | CUT                   | Boatswains                | 2                    | ACLOCKS           |
| LEAR ONLY                           |                                  | CUT                   | Linehandlers              | 8                    | ACLOCKS           |
| NO TANDEM                           |                                  | LOCKS                 | TUG                       | 1                    | ACLOCKS           |
|                                     |                                  |                       | TUG                       | 2                    | ACN               |
| andard Resource Require<br>Resource | ements for Northboun<br>Quantity | d Transit<br>Location | TUG                       | 1                    | ACS               |
| Boatswains                          | 2                                | ACLOCKS               | TUG                       | 1                    | CUT               |
| inehandlers                         | 8                                | ACLOCKS               | Boatswains                | 2                    | COLOCKS           |
| ŪĢ                                  | 1                                | ACLOCKS               | Linehandlers              | 8                    | COLOCKS           |
| Boatswains                          | 2                                | ACLOCKS               | TUG                       | 1                    | COLOCKS           |
| Linehandlers                        | 8                                | ACLOCKS               | Boatswains                | 2                    | COLOCKS           |
| ſUG                                 | 1                                | ACLOCKS               | Linebandlers              | 8                    | COLOCKS           |
| TUG                                 | 3                                | ACS                   | TUG                       | -                    | COLOCKS           |
| TUG                                 | 1                                | ACN                   | 100                       | 1                    | COLOCKS           |
| TUG                                 | 1                                | CUT                   | TUG                       | 2                    | CON               |
| Boatswains                          | 2                                | COLOCKS               | TUG                       | 1                    | COS               |
| Linehandlers                        | 8                                | COLOCKS               |                           |                      | av Trop Frach W/r |

\*\* Recordar que estas ventanas se cierran presionando el ícono de la X que aparece en la parte superior derecha.

• En la parte inferior de la pantalla "Vessel Information" se muestra un menú de opciones:

| MMS                 |                     | 63601262              | 9                       |            |                          |                                                 |
|---------------------|---------------------|-----------------------|-------------------------|------------|--------------------------|-------------------------------------------------|
|                     |                     |                       |                         |            | Vessel Permanent Remarks | Standard Restrictions and Resource Requirements |
| Show All Dimensions | Capacities Thruster | Speed Equipment Dials | Certificate Information | $\Diamond$ |                          |                                                 |

#### • Show All

Listará todos los grupos de información, uno debajo del otro. Usuario tendrá que irse desplazando verticalmente (scroll down) para ver cada grupo.

- ✓ Dimensions
- ✓ Capacities
- ✓ Thruster
- ✓ Speed
- ✓ Equipment Dials
- ✓ Certificate Information

Las opciones restantes son para desplegar únicamente la información del grupo seleccionado

#### • Dimensions

#### Mostrará dimensiones del buque

| Show All Dimensions Capacities Thruster Speed Equipment Dia | Is Certificate Information             |                                                |
|-------------------------------------------------------------|----------------------------------------|------------------------------------------------|
| Dimensions                                                  |                                        |                                                |
| Bow to Bridge Distance: 191.5                               | Location of Bridge: AFT                | Builder Name: ONOMICHI DOCK YARD/<br>ONOMICHI, |
| Hull Number: 516                                            | Plan Number:                           | PMX+:                                          |
| Passenger Capacity: 0                                       | Year Built: 2006                       | Country Built: JPN                             |
|                                                             |                                        |                                                |
| Freeboard Reference Line(mm): 0                             | Max Trop Salt Water Draft(mt): 14.003  |                                                |
| Summer Freeboard(mt): 5.915                                 | Max Trop Fresh Water Draft(mt): 14.314 |                                                |
| Tropical Allowance(mm): 285                                 | Summer Loaded Draft(mt): 13.718        |                                                |
| Fresh Water Allowance(mm): 311                              | Timber Summer Loaded Draft(mt):        |                                                |
| Timber Tropical Allowance(mm):                              | Fully Loaded Draft(mt):                |                                                |
| Max Authorized Draft(ft): 39-06-00/00                       | Summer Deadweight(MT): 70372           |                                                |
| Max Authorized Displacement(LT): 72460                      | Summer Loaded Displacement(MT): 83495  |                                                |
|                                                             | Fully Loaded Displacement(MT):         |                                                |
|                                                             | Tons Immersions(per cm): 66.94         |                                                |
| Documented                                                  |                                        |                                                |
| Document Code:                                              | Length(mt): 219.250                    | Breadth(mt): 32.200                            |
| Depth(mt): 19.600                                           | Gross Tonnage: 38832                   | Net Tonnage: 21409                             |

#### • Capacities

| Show All Dimensions Capacities Thruster S | peed Equipment Dials Certificate Information |                                  |                               |
|-------------------------------------------|----------------------------------------------|----------------------------------|-------------------------------|
| Capacities                                |                                              |                                  |                               |
| Engine                                    | Barge                                        | Containers                       | TEU Normal Information        |
| Number: 1                                 | Number:                                      | Cargo Cubic Capacity: 82013      |                               |
| Type: DSL                                 | Туре:                                        | Above Deck:                      | Normal Above Deck: 0          |
| HP Rating: 16641                          |                                              | Below Deck:                      | Normal Below Deck: 0          |
| HP Type: BRAKE                            |                                              |                                  | Total TEU Allowance: 0        |
|                                           |                                              |                                  | TEU out for ACP Visibility: 0 |
| Propellers                                | Rudders Information                          | Rudder to Propeller              |                               |
| Number: 1                                 | Number: 1                                    | Position: After of the propeller |                               |
| Type: Right hand rotation                 | Type: Semi-balanced                          | Port:                            |                               |
|                                           | Subdivision:                                 | Starboard:                       |                               |
|                                           |                                              | Center: Y                        |                               |
| Bilge Keel                                |                                              | Accomodation Ladder              |                               |
| Radius(m): 1.766                          | Bridgewing vs Breadth: EQUAL                 | Lead: AFTER                      |                               |
| Fin Proj(cm): 41.200                      | Distance: 0                                  | Location: MIDDLE, PARALLEL BODY  |                               |
| Deadrise(cm): 0.000                       |                                              |                                  |                               |

#### Mostrará información relacionada con la capacidad del buque

#### • Thruster

#### Mostrará información de hélices

| Show All Dime   | ensions Capacities Thr | uster Speed | Equipment Dials   | Certificate Information |
|-----------------|------------------------|-------------|-------------------|-------------------------|
| Thruster        |                        |             |                   |                         |
|                 | Bow Thruster           |             | Height of         | Mooring Deck            |
| Bow Thruster:   | N                      |             | Bow Deck(m): 8.6  | 8                       |
| Number:         |                        |             | Stern Deck(m): 7. | 08                      |
| Horsepower:     |                        |             |                   |                         |
| Stern Thruster  | : N                    |             | Winch             | es Capstans             |
| Number:         |                        |             | FWD Quantity: 2   |                         |
| Horsepower:     |                        |             | AFT Quantity: 3   |                         |
|                 |                        |             |                   |                         |
| Dy Fuel Use: 48 | 3                      |             | Dy Fuel Code: Me  | tric Tons               |
| No. Generators  | s: 3                   |             | No. Steering Mot  | ors: 2                  |
|                 |                        | Shackles    |                   |                         |
|                 | Anchors No.            | Port        | Strbrd            | Center                  |
| FWD             | 2                      | 12          | 12                |                         |
| AFT             |                        |             |                   |                         |
|                 |                        |             |                   |                         |

#### o Speed

Mostrará información sobre las velocidades del buque

| ow Air Dimensions     | capacitie | in in in | ster sp | eeu | Lyuphe | Certificate Informat |
|-----------------------|-----------|----------|---------|-----|--------|----------------------|
| peed                  |           |          |         |     |        |                      |
| Speed Set Description | Rpm       | Pitch    | Knot    |     |        |                      |
| Sea Speed             | 101       |          | 15.5    |     |        |                      |
| Dead Slow Ahead       | 32        |          | 4.8     |     |        |                      |
| Slow Ahead            | 42        |          | 6.4     |     |        |                      |
| Half Ahead            | 52        |          | 7.9     |     |        |                      |
| Full Maneauvering     | 76        |          | 11.5    |     |        |                      |
| Max RPM               | 76        |          |         |     |        |                      |
| Canal Maximum Speed   | 76        |          | 11.5    |     |        |                      |

#### • Equipment Details

Presentará información detallada del equipo que posee el buque

| ipment Dials         |                 |         |      |      |      |      |                            |        |      |
|----------------------|-----------------|---------|------|------|------|------|----------------------------|--------|------|
| Î≞                   |                 |         |      |      |      |      |                            |        |      |
| /essel Equipped With | Visibility From | Conning | 9    |      |      |      | Diameter of the Dials      |        |      |
| Equipment            | Visibility      | Pos1    | Pos2 | Pos3 | Pos4 | Pos5 | Diameter of the Dials (cm) | Wh Dia | Bw D |
| Bulbous Bow          | RPM             | Y       | Y    | Y    | Y    | Y    | Rudder Angle Ind. (RAI)    | 20     | -    |
| Chocks and Bitts     | RAI             | Y       | Y    | Y    | Y    | Y    | Engine Direction Ind.(RPM) | 20     | 2    |
| Radar                | Blue Steering   | Y       | Y    | Y    | Y    | Y    | Pitch Indicator            |        |      |
| Magnetic compass     | Light           |         |      |      |      |      | Thruster Direction Ind.    |        |      |
| Gyro compass         |                 |         |      |      |      |      |                            |        |      |
| Emergency generator  |                 |         |      |      |      |      |                            |        |      |
| Blue steering light  |                 |         |      |      |      |      |                            |        |      |
| AIS Class A          |                 |         |      |      |      |      |                            |        |      |

| AIS Class A                                                                         |
|-------------------------------------------------------------------------------------|
| Mooring winch                                                                       |
| Cohooling Witch                                                                     |
| Schackles                                                                           |
| Schackles                                                                           |
| Steering motor                                                                      |
| Generator                                                                           |
| Mooring winch                                                                       |
| Anchor                                                                              |
|                                                                                     |
|                                                                                     |
| Rudder Travel                                                                       |
| Rudder Travel<br>(Hard to Hard Over)                                                |
| Rudder Travel<br>(Hard to Hard Over)<br>Port: 35                                    |
| Rudder Travel<br>(Hard to Hard Over)<br>Port: 35<br>Starboard: 35                   |
| Rudder Travel<br>(Hard to Hard Over)<br>Port: 35<br>Starboard: 35                   |
| Rudder Travel<br>(Hard to Hard Over)<br>Port: 35<br>Starboard: 35                   |
| Rudder Travel<br>(Hard to Hard Over)<br>Port: 35<br>Starboard: 35<br>Hull Material: |

#### • Certificate Information

Desplegará información del certificado (ACP) vigente, del buque

| Show All Dimensions Capacities Thruster Speed Eq | uipment Dials   Certificate Information |
|--------------------------------------------------|-----------------------------------------|
|--------------------------------------------------|-----------------------------------------|

| Certificate Information        |                           |
|--------------------------------|---------------------------|
| Panama Canal Certificate       | TEU's                     |
| Certificate Date: 29-JUN-2006  | Max TEU Above Deck: 0     |
| Revision Code:                 | Reduction for ACP Vis: 0  |
| Delivery Date: 27-JUN-2008     | TEU Above Deck: 0         |
| Delivery User: MSTR            | TEU Bellow Deck:          |
| Total Volume: 128507.996       | Total TEU Allowance: 0    |
| Vessel Net Tonnage: 32115      |                           |
| PC/UMS Net Tons: 32115         | Cargo Cubic Capacity(M3): |
| Superstructure Volume: 4427,44 | Summer Deadweight(MT):    |
| Underdeck Volume: 124080.556   |                           |
| Volume of Excluded Spaces: 31  |                           |
| Max Fuel Allow: 2307           |                           |
| Max Fuel Allow Code: MT        |                           |
| Fully Loaded Displacement(MT): |                           |

|               |                                         |      |                              |                     |                |                    | Volume     |              |         |         |        | ITCE             | i9             |                  |                      |                     | Norm          | al T       |
|---------------|-----------------------------------------|------|------------------------------|---------------------|----------------|--------------------|------------|--------------|---------|---------|--------|------------------|----------------|------------------|----------------------|---------------------|---------------|------------|
| Source<br>Doc | Description                             | Туре | Doc Issuing<br>No. Authority | Issuing<br>Date     | Net<br>Tonnage | Super<br>Sturcture | Under Deck | Total Volume | Length  | Breadth | Depth  | Gross<br>Tonnage | Net<br>Tonnage | Pass<br>Capacity | Issuing<br>Authority | Issuing<br>Date     | Above<br>Deck | Bell<br>De |
| I.            | International<br>Tonnage<br>Certificate | TON  | ABS                          | 13-<br>MAR-<br>2006 |                | 4427.44            | 124080.556 | 128507.996   | 219.250 | 32.200  | 19.600 | 38832            | 21409          | 0                | ABS                  | 13-<br>MAR-<br>2006 |               |            |
| 1             | Vessels<br>Capacity = 0                 | TEU  | NONE                         | 29-<br>JUN-<br>2006 |                |                    |            |              |         |         |        |                  |                |                  |                      |                     | 0             | 0          |

#### Opción "Harbor Movement per Vessel":

 Muestra información detallada de los movimientos locales o de muelle/anclaje que realiza un buque en su visita. Se incluye además, información general del buque y de la visita.

| EVTMS-QUERY                    |                                                       |                                                |                          |
|--------------------------------|-------------------------------------------------------|------------------------------------------------|--------------------------|
| 合 Home                         | ✓ Home \                                              |                                                |                          |
| Arrivals                       | Harbor Movem                                          | ents per Vessel                                |                          |
| Detail Visit Information       |                                                       |                                                |                          |
| Historical Transit Information | Q 6018176                                             | Vessel / Visit Information                     |                          |
|                                | Search on: Visit Number, ETA, SIN, Vessel<br>Name     |                                                |                          |
| Vessel Information             |                                                       | SIN                                            | 6018176                  |
| Harbor Movements per Ves       | sel 384356 20-MAR-2022 1400                           | IMO                                            | 9333371                  |
| External Links                 | SIN:6018176 HELLE RITSCHER                            | Ship Name                                      | HELLE RITSCHER           |
|                                | 384350 09-MAR-2022 1400                               | Vessel Type                                    | Full Container Ship (07) |
|                                | SIN:6018176 HELLE RITSCHER                            | Call Letters                                   | A8I56                    |
|                                | 384355j27-FEB-2022 1400                               | Flag                                           | LIBERIA (LIB)            |
|                                | SIN:6018176 HELLE RITSCHER                            | Length Overall (mt)                            | 178.570                  |
|                                | 384349[16-FEB-2022 1400                               | Extreme Beam (mt)                              | 27.696                   |
|                                | SINDO TO TO PELLE NI SCHER                            | Visit Number                                   | 384356                   |
|                                | 384354 06-FEB-2022 1400<br>SIN:6018176 HELLE RITSCHER | Arrival Location                               | Balboa                   |
|                                |                                                       | ETA Date/Time                                  | 20-MAR-2022 1400         |
|                                | 384348 26-JAN-2022 1400<br>SIN:6018176 HELLE RITSCHER | Visit Status                                   | OPEN                     |
|                                | 384352[16-JAN-2022 1400<br>SIN:6018176IHELLE RITSCHER | Show All Harbor Movements Visit Remark Ship Le | ocation                  |

• En la parte inferior de esta pantalla se muestra un menú de opciones:

Show All Harbor Movements Visit Remark Ship Location

#### o Show All

Listará todos los grupos de información, uno debajo del otro. Usuario tendrá que irse desplazando verticalmente (scroll down) para ver cada grupo.

- ✓ Harbor Movements
- ✓ Visit Remark
- ✓ Ship Location

Las opciones restantes son para desplegar únicamente la información del grupo seleccionado

#### • Harbor Movements

Mostrará los movimientos de muelle/anclaje realizados por el buque en su visita

| SHOW AI  | marbor              | Movem           | ents Visi         | t Remark                     | Ship Locat      | tion                       |                    |                 |                 |                  |                |            |                        |               |               |       |        |          |
|----------|---------------------|-----------------|-------------------|------------------------------|-----------------|----------------------------|--------------------|-----------------|-----------------|------------------|----------------|------------|------------------------|---------------|---------------|-------|--------|----------|
| larbor M | ovement<br>mouse ov | ts<br>er value: | on Locati         | on, Begin                    | Location a      | nd End Lo                  | cation colum       | ns to see       | remarks,        | )                |                |            |                        |               |               |       |        |          |
| Qv       |                     |                 |                   | Go                           | Actio           | ons ~                      |                    |                 |                 |                  |                |            |                        |               |               |       |        |          |
|          |                     |                 |                   |                              |                 |                            |                    |                 |                 |                  |                |            |                        |               |               |       |        | 1 - 1 of |
| Location | Status              | Order<br>No     | Begin<br>Location | Time at<br>Begin<br>Location | End<br>Location | Time at<br>End<br>Location | Ready<br>Date/Time | Ready<br>Source | Ready<br>Status | Underway<br>Time | TSW Draft      | PD<br>Code | Pilot<br>Qualification | Funds         | Pref/Priority | Agent | Pilots | Т        |
| Balboa   | OPEN                | 2               | PAN               |                              | CANAL           |                            |                    | AGT             | TTV             |                  | FWD:-<br>AFT:- |            | 4                      | F/N"<br>PE/11 | STD           | ASA/  |        |          |

#### o Visit Remark

Mostrará los comentarios asociados a la visita (si tiene)

| Show All    | Harbor Movements | Visit Remark | Ship Location |
|-------------|------------------|--------------|---------------|
| Visit Re    | mark             |              |               |
| No data fou | ınd.             |              |               |
|             |                  |              |               |

#### • Ship Location

Desplegará información relacionada con la ubicación del buque

| Sh | iow All | Harbor M   | lovements | Visit Remar  | k Ship Location  |                    |               |
|----|---------|------------|-----------|--------------|------------------|--------------------|---------------|
| s  | hip Lo  | cation     |           |              |                  |                    |               |
|    | Ship Lo | ocation ↓≓ | Ship Loca | ation Remark | Time At Location | Action At Location | Next Location |
|    |         |            |           |              |                  |                    | 1 - 1         |

## Cuadro de búsqueda para bloques multi-registro

En la parte superior de los bloques multi-registro se encuentra un cuadro de búsqueda que permite aplicar filtros de distintas formas.

- Los bloques multi-registro se encuentran en las siguientes pantallas
  - Arrivals
  - Detail Visit Information
  - Historical Transit Information
  - Harbor Movements per Vessel

1 - 1 of 1

- Los filtros de búsquedas se adicionan escribiendo un texto y presionando el botón "Go". Por defecto se aplicará un solo filtro general que buscará en todas las columnas del bloque.

Г

| Arriv   | Arrivals     |                    |         |  |  |  |  |  |  |  |  |
|---------|--------------|--------------------|---------|--|--|--|--|--|--|--|--|
| Qv      | star         | Go Actio           | ins 🗸   |  |  |  |  |  |  |  |  |
| SIN     | Vessel Name  | Vessel Type        | Call Le |  |  |  |  |  |  |  |  |
| 6004133 | STAR QUALITY | Refrigerated Cargo | 9V935   |  |  |  |  |  |  |  |  |
| 6012872 | COPERNICUS   | LPG Carrier        | C6BV4   |  |  |  |  |  |  |  |  |

| Arrivals |                              |                    |                      |     |  |  |  |  |  |  |  |
|----------|------------------------------|--------------------|----------------------|-----|--|--|--|--|--|--|--|
| Q~       |                              | Go                 | Actions $\checkmark$ |     |  |  |  |  |  |  |  |
| •        | ▼ Q Row text contains 'star' |                    |                      |     |  |  |  |  |  |  |  |
|          |                              |                    |                      |     |  |  |  |  |  |  |  |
| SIN      | Vessel Name                  | Vessel Type        | Call Letters         | IMO |  |  |  |  |  |  |  |
| 6004133  | STAR QUALITY                 | Refrigerated Cargo | 9V9355               | 943 |  |  |  |  |  |  |  |
| 6004850  | STAR TRUST                   | Refrigerated Cargo | 9V9353               | 943 |  |  |  |  |  |  |  |
| 6004711  | STAR STANDARD                | Refrigerated Cargo | 9V9354               | 943 |  |  |  |  |  |  |  |
|          |                              |                    |                      |     |  |  |  |  |  |  |  |

 Se pueden aplicar filtros a columnas específicas del bloque, para esto debe presionar el botón de lupa para mostrar la lista de columnas contenidas en el bloque, debe seleccionar una, especificar el texto a buscar y presionar el botón "Go". Puede repetir esta acción para aplicar filtros en más de una columna.

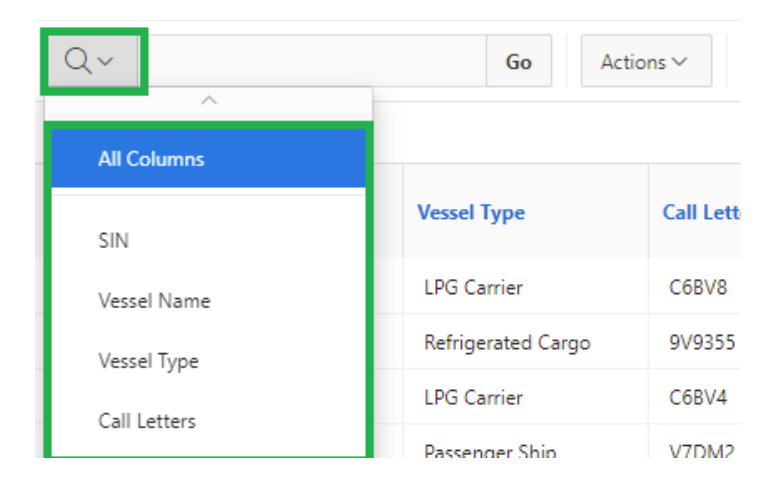

 Todos los filtros de búsquedas aplicados se muestran en la parte inferior del cuadro de búsqueda y se muestra un ícono de embudo. Para desactivar un filtro aplicado debe desmarcar el cuadro (checkbox) que se encuentra a la izquierda y para eliminarlo debe presionar sobre la "X" a la derecha del mismo, en ambos casos se volverá a ejecutar la búsqueda sin dicho criterio. Si presiona sobre el cuadro que muestra el texto del filtro se mostrará una ventana emergente de "Filter" que le permitirá modificarlo.

| Arriva    | Arrivals                                                                                                    |             |              |         |      |  |  |  |  |  |  |  |  |
|-----------|----------------------------------------------------------------------------------------------------|-------------|--------------|---------|------|--|--|--|--|--|--|--|--|
| Q~<br>• 2 | Q ~     Go     Actions ~       Image: Constraint of the second second s |             |              |         |      |  |  |  |  |  |  |  |  |
| SIN       | Vessel Name                                                                                                    | Vessel Type | Call Letters | IMO No. | Flag |  |  |  |  |  |  |  |  |
| 6012872   | COPERNICUS                                                                                                    | LPG Carrier | C6BV4        | 9706516 | BAH  |  |  |  |  |  |  |  |  |
| 3018640   | CRATIS                                                                                                    | LPG Carrier | C6BV3        | 9702041 | BAH  |  |  |  |  |  |  |  |  |
| 6009990   | CHAPARRAL                                                                                                    | LPG Carrier | C6BX2        | 9714393 | BAH  |  |  |  |  |  |  |  |  |
| 6011781   | CONTINENTAL                                                                                                    | LPG Carrier | C6BR8        | 9714381 | BAH  |  |  |  |  |  |  |  |  |
| 6014046   | CAPT JOHN NP                                                                                                    | LPG Carrier | C6WA4        | 9347504 | BAH  |  |  |  |  |  |  |  |  |
| 3016352   | CRESQUES                                                                                                    | LPG Carrier | C6BV2        | 9702039 | BAH  |  |  |  |  |  |  |  |  |

| Arriva           | Arrivals      |              |              |         |      |                 |                       |              |            |  |  |  |  |
|------------------|---------------|--------------|--------------|---------|------|-----------------|-----------------------|--------------|------------|--|--|--|--|
| Qv               |               | G            | o Actions    | ~       |      |                 |                       |              |            |  |  |  |  |
| •                | Vessel Name o | ontains 'CO' |              | ×       |      | Vessel Type     | contains 'LPG'        |              | ×          |  |  |  |  |
|                  |               |              |              |         |      |                 |                       |              |            |  |  |  |  |
| SIN              | Vessel Name   | Vessel Type  | Call Letters | IMO No. | Flag | Length<br>(mts) | Extreme Beam<br>(mts) | Visit Number | Arrival Lo |  |  |  |  |
| 6012872          | COPERNICUS    | LPG Carrier  | C6BV4        | 9706516 | BAH  | 226.050         | 36.643                | 340963       | Balboa     |  |  |  |  |
| 601 <b>1</b> 781 | CONTINENTAL   | LPG Carrier  | C6BR8        | 9714381 | BAH  | 225.070         | 36.634                | 340892       | Balboa     |  |  |  |  |
| 3017584          | COUGAR        | LPG Carrier  | C6BR6        | 9702003 | BAH  | 225.070         | 36.634                | 340896       | Balboa     |  |  |  |  |
| 6011794          | CONSTELLATION | LPG Carrier  | C6BW9        | 9734680 | BAH  | 225.130         | 36.634                | 340901       | Balboa     |  |  |  |  |

| Filter                |    |          |   |               | $\times$ |  |  |  |  |
|-----------------------|----|----------|---|---------------|----------|--|--|--|--|
|                       | Шc | olumn    |   | Row           |          |  |  |  |  |
| Column<br>Vessel Type | ~  | Operator | ~ | Expression    | ~        |  |  |  |  |
|                       |    |          |   |               |          |  |  |  |  |
|                       |    |          |   | Cancel Delete | Apply    |  |  |  |  |

## Botón de acciones para bloques multi-registro

En la parte superior de los bloques multi-registro y a la derecha del cuadro de búsqueda, se encuentra el botón de acciones.

- Los bloques multi-registro se encuentran en las siguientes pantallas
  - Arrivals
  - Detail Visit Information
  - Historical Transit Information
  - Harbor Movements per Vessel

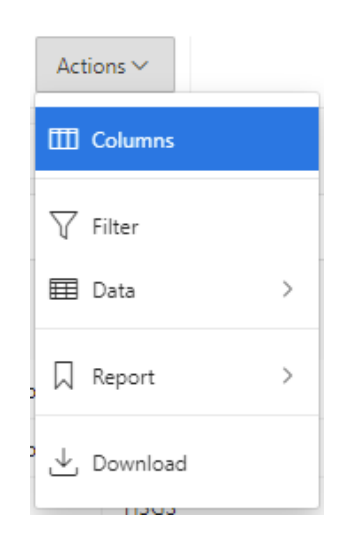

- La opción "Columns" permite mostrar, ocultar y ordenar las columnas dentro del bloque multiregistro.

| Select Columns | ×                                                                                                    |
|----------------|----------------------------------------------------------------------------------------------------|
| Do Not Display | Display in Report         SIN         Vessel Name         Vessel Type         Call Letters         IMO No.         Flag         Length (mts)         Extreme Beam (mts)         Visit Number         Arrival Location         Cancel |

- La opción "Filter" permite aplicar filtros más complejos que los descritos para el cuadro de búsqueda.

## Guía de uso de la aplicación "Maritime Information Inquiries (EVTMS-Query)"

| Filter       |        |          |   |            |       |     | $\times$ |
|--------------|--------|----------|---|------------|-------|-----|----------|
|              | ⊞c     | olumn    |   |            | E R   | w   |          |
| Column       |        | Operator |   | Expression |       |     |          |
| Length (mts) | $\sim$ | between  | ~ | 162        | ✓ and | 180 | $\sim$   |

- La opción de "Data  $\rightarrow$  Sort" permite ordenar por múltiples columnas a la vez.

| Sort |                  |        |           |   |              | $\times$ |
|------|------------------|--------|-----------|---|--------------|----------|
|      | Column           |        | Direction |   | Null Sorting |          |
| 1    | Vessel Name      | $\sim$ | Ascending | ~ | Default      | $\sim$   |
| 2    | Length (mts)     | ~      | Ascending | ~ | Default      | ~        |
| 3    | Arrival Location | ~      | Ascending | ~ | Default      | ~        |
| 4    | - Select Column  | ~      | Ascending | ~ | Default      | ~        |
| 5    | - Select Column  | ~      | Ascending | ~ | Default      | ~        |
| 6    | - Select Column  | ~      | Ascending | ~ | Default      | ~        |
|      |                  |        |           |   | Cancel       | Apply    |

 La opción "Report → Reset" restaura el bloque a su estado original, así que se eliminaran todos los filtros, ordenamiento y cambios en las columnas aplicados.

| Reset                                   | ×    |
|-----------------------------------------|------|
| Restore report to the default settings. |      |
| Cancel                                  | pply |

- La opción "Download" permite descargar los datos del bloque en los siguientes formatos:
  - Separados por coma (CSV)
  - HTML
  - Excel
  - PDF

| Download           |                               |       | ×          |  |  |  |  |
|--------------------|-------------------------------|-------|------------|--|--|--|--|
| Choose report down | Choose report download format |       |            |  |  |  |  |
| X<br>csv           |                               | Excel | PDF        |  |  |  |  |
| Data Only          |                               |       |            |  |  |  |  |
|                    |                               | Cance | l Download |  |  |  |  |

**Importante:** En la aplicación hay ventanas emergentes que muestran información en bloques multiregistro, en estos casos no se cuenta con el cuadro de búsqueda, pero en algunos casos si se cuenta con el botón de acción, pero solamente con la opción de "Download".

- Se pueden aplicar filtros y ordenamiento directamente a una columna presionando sobre el título de la misma

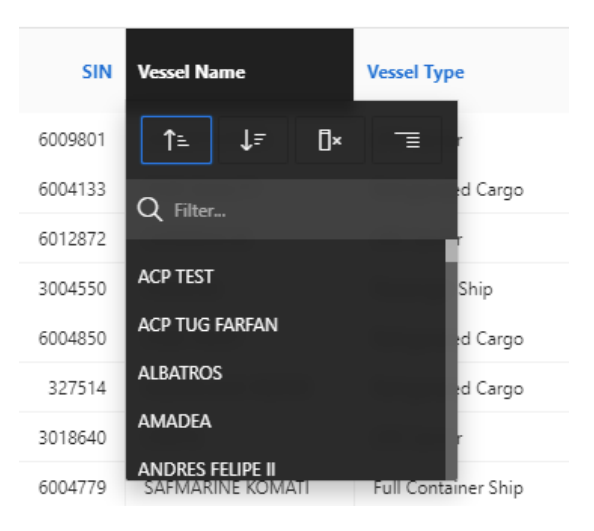

| Vessel Name ↑= |
|----------------|
| ACP TEST       |
| ACP TEST       |
| ACP TEST       |
| ACP TEST       |
|                |

| IN | Vessel Name ↓= |
|----|----------------|
| 57 | ZUIDERDAM      |
| 57 | ZUIDERDAM      |
| 57 | ZUIDERDAM      |
| 57 | ZUIDERDAM      |

## Cuadros de Búsqueda en pantallas Maestro - Detalle

En la aplicación se tienen 2 tipos de cuadros de búsqueda

#### - Cuadro de búsqueda de información de Buque y Visita:

- La búsqueda se hace en los campos Visit Number, ETA, SIN y Vessel Name. Se encuentra en las pantallas siguientes:
  - Detail Visit Information
  - Harbor Movements per vessel

| Detail Visit Information                                       |                                  |  |  |  |  |
|----------------------------------------------------------------|----------------------------------|--|--|--|--|
| Q. Search<br>Search on: Visit Number, ETA, SIN, Vessel<br>Name | No Record Selected Ship Location |  |  |  |  |
| No Records Found                                               | Ship Location S                  |  |  |  |  |

#### - Cuadro de búsqueda de información de Buque:

- La búsqueda se hace en los campos SIN, IMO y Vessel Name. Se encuentra en las pantallas siguientes:
  - Historical Transit Information
  - Vessel Information

| Vessel Informat                               | ic |
|-----------------------------------------------|----|
| Q. Search<br>Search on: SIN, IMO, Vessel Name |    |
| No Records Found                              |    |

- Una vez que se haga la búsqueda, los registros resultantes se mostrarán en la parte inferior del bloque de búsqueda, deberá seleccionar un registro a la vez para mostrar la información de detalle que se muestra en las secciones de la derecha y abajo.

#### Ejemplo:

#### Home $\setminus$

## **Vessel Information**

| C, ice victory Search on: SIN, IN O, Vesel Name | Vessel Information  |                           |
|-------------------------------------------------|---------------------|---------------------------|
|                                                 | SIN                 | 3006098                   |
| 625124  <br>RICE VICTORY                        | IMO                 | 9301744                   |
|                                                 | Ship Name           | ICE VICTORY               |
| 3006098   9301744<br>ICE VICTORY                | Vessel Type         | Crude/Product Tanker (28) |
|                                                 | Call Letters        | A8GR2                     |
| Encontró dos buques que                         | Flag                | LIBERIA (LR)              |
| cumplen con el criterio de<br>búsqueda          | E Mail              | OPSGROUP1@DYNACOMTM.COM   |
|                                                 | Length Overall (mt) | 228.560                   |
| Se escoge uno de                                | Extreme Beam (mt)   | 32.235                    |
| y entonces se                                   | Extreme Width (mt)  | 32.235                    |
| despliega la<br>información detallada:          | Year Keel           | 2004                      |
| mornación detanada.                             | Suez Gross          | 40441                     |
|                                                 | Suez Net            | 37166                     |
|                                                 | INMARSAT            | 463791172                 |

## Sección "External Links"

Incluye dos opciones "EVTMS Reports" y "VUMPA"

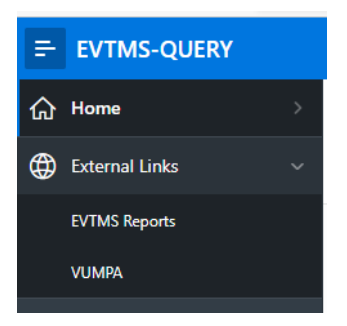

## Opción "EVTMS Reports":

- Acceso a la página de **reportes** de EVTMS.
- Se solicitará el ingreso de usuario y contraseña para iniciar la sesión:

| Iniciar sesión     |        |        |
|--------------------|--------|--------|
| https://www.pancan | al.com |        |
| Nombre de usuario  |        |        |
| Contraseña         |        |        |
|                    |        | Canada |

 Si las credenciales suministradas son correctas, entonces se desplegará la opción de los reportes de EVTMS.

| CANAL DE PAN                    | IAMÁ                                                                                 |                                                                                                    |                                                                                                    |                                                                                  |                                                                             | 44 W                                                                         | elcome   Ho                                                      | me 🔍 Search 🕅                                             | Español                          |
|---------------------------------|--------------------------------------------------------------------------------------|----------------------------------------------------------------------------------------------------|----------------------------------------------------------------------------------------------------|----------------------------------------------------------------------------------|-----------------------------------------------------------------------------|------------------------------------------------------------------------------|------------------------------------------------------------------|-----------------------------------------------------------|----------------------------------|
| Maritime Serv                   | ices Vews                                                                            | Financial Information                                                                                                    | <ul> <li>Green Conn</li> </ul>                                                                     | ection Exp                                                                       | anded Canal                                                                 | Multimedia                                                                   | Panama                                                           | About ACP -                                               |                                  |
| Welcome      Home      Maritime | Services                                                                             |                                                                                                    |                                                                                                    |                                                                                  |                                                                             |                                                                              |                                                                  |                                                           |                                  |
| EVTMS Portal                    |                                                                                      |                                                                                                    |                                                                                                    |                                                                                  |                                                                             |                                                                              |                                                                  |                                                           |                                  |
| EVTMS New<br>Login              | The Enhanced<br>the maritime s<br>system integra<br>resources and<br>For any additio | Vessel Traffic Manage<br>ervice industry, particul<br>ites the tracking of ve<br>transiting vessels at an<br>nal information for your | ment System (EV<br>arly in relation to<br>ssels with mariti<br>y specific momen<br>new user and pa | TMS) is a key<br>the schedulin;<br>me operations<br>t in time.<br>ssword, please | element in the<br>g and tracking<br>database info<br>e contact <u>Custo</u> | e effort to transf<br>of maritime tra<br>ormation, offerin<br>ormerService@p | orm the Cana<br>ffic. This stat<br>ng a live rep<br>ancanal.com. | I in a worldwide<br>e-of-the-art com<br>resentation of th | leaderir<br>puterizeo<br>he Cana |
| Daily Reports Arrival           | Harbor Rep                                                                           | oorts Transit Reports                                                                                                    | Documentati                                                                                        | on & Plug-Ins                                                                    |                                                                             |                                                                              |                                                                  |                                                           |                                  |
|                                 | DAILY                                                                                |                                                                                                    |                                                                                                    |                                                                                  | HISTOR                                                                      | ICAL (PAST 30                                                                | DAYS)                                                            |                                                           |                                  |
| Information Sheet (DIS)         |                                                                                      |                                                                                                    | Historica                                                                                          | I DIS Reports                                                                    |                                                                             |                                                                              |                                                                  |                                                           |                                  |
| Customers Report (DCR)          |                                                                                      |                                                                                                    | <u>Filstorica</u>                                                                                  | I DCK Reports                                                                    |                                                                             |                                                                              |                                                                  |                                                           |                                  |
|                                 |                                                                                      |                                                                                                    |                                                                                                    |                                                                                  |                                                                             |                                                                              |                                                                  |                                                           |                                  |
|                                 |                                                                                      |                                                                                                    |                                                                                                    |                                                                                  |                                                                             |                                                                              |                                                                  |                                                           |                                  |
|                                 |                                                                                      |                                                                                                    |                                                                                                    |                                                                                  |                                                                             |                                                                              |                                                                  |                                                           |                                  |
|                                 |                                                                                      |                                                                                                    |                                                                                                    |                                                                                  |                                                                             |                                                                              |                                                                  |                                                           |                                  |
|                                 |                                                                                      |                                                                                                    |                                                                                                    |                                                                                  |                                                                             |                                                                              |                                                                  |                                                           |                                  |
|                                 |                                                                                      |                                                                                                    |                                                                                                    |                                                                                  |                                                                             |                                                                              |                                                                  |                                                           |                                  |
|                                 |                                                                                      |                                                                                                    |                                                                                                    |                                                                                  |                                                                             |                                                                              |                                                                  |                                                           |                                  |
|                                 |                                                                                      |                                                                                                    |                                                                                                    |                                                                                  |                                                                             |                                                                              |                                                                  |                                                           |                                  |
|                                 |                                                                                      | About this site                                                                                                    | Related Sites                                                                                      | Contact Us                                                                       | Internal Port                                                               | al                                                                           |                                                                  | lou                                                       |                                  |
|                                 |                                                                                      |                                                                                                    |                                                                                                    |                                                                                  |                                                                             |                                                                              |                                                                  |                                                           |                                  |

## Opción "VUMPA":

• Acceso a la aplicación VUMPA.

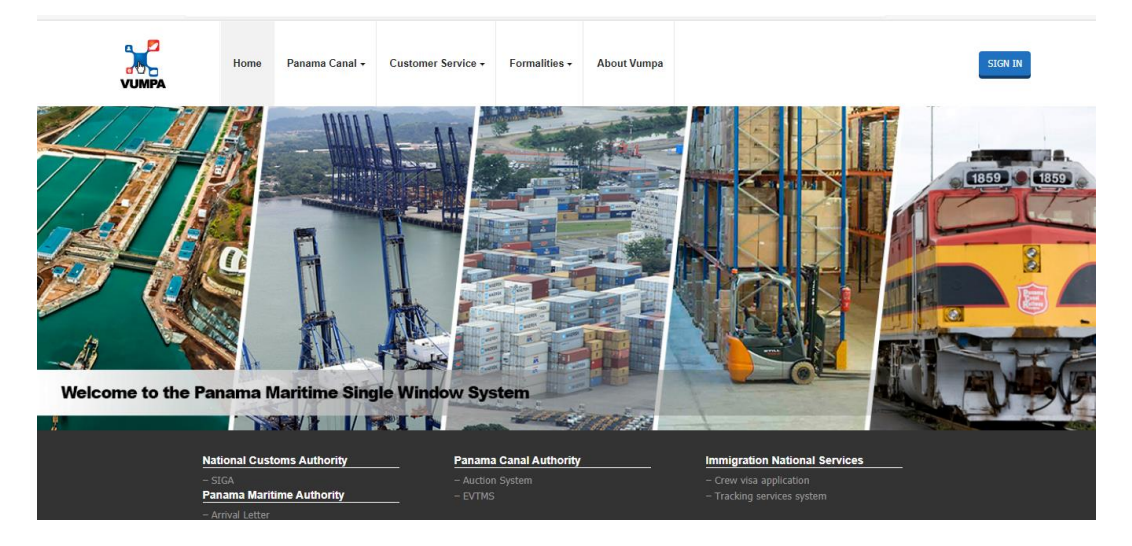

## Sección de ayuda e información

En la parte superior derecha de EVTMS-Query se dispone de un menú con información de ayuda:

| = | EVTMS-QUERY    |   |      |             | @~ | R asa_uagent∨ |
|---|----------------|---|------|-------------|----|---------------|
| ሴ | Home           | > | Â    | EVTMS-QUERY | Ú  | 4             |
| ۲ | External Links | ~ | , MA |             |    |               |
|   | EVTMS Reports  |   |      |             |    |               |
|   | VUMPA          |   |      |             |    |               |

Al presionar el ícono ? se habilita un menú con dos (2) opciones:

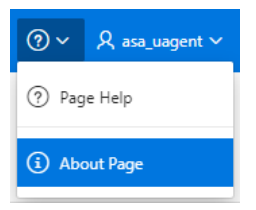

### Opción "Page Help":

Despliega información de contacto en caso de requerir asistencia:

| Help                                                                                                    | × |
|----------------------------------------------------------------------------------------------------|---|
| For any additional information for your new user and password, please contact<br>CustomerService@pancanal.com |   |

## Opción "About Page":

• Está aún en construcción. Se incluirá información de la nueva aplicación.

#### Identificación del usuario:

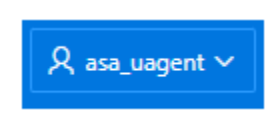

- Despliega nombre del usuario (Username)
- Al presionar la flecha v se muestra la opción para desconectarse

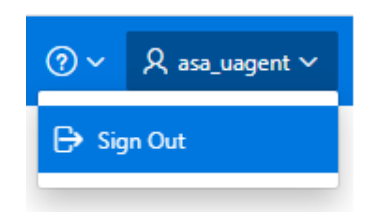

FIN DEL DOCUMENTO